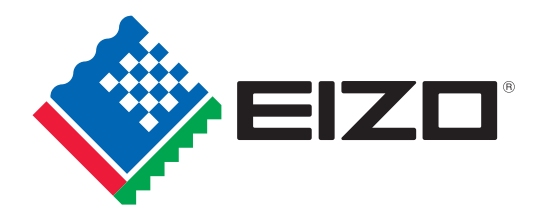

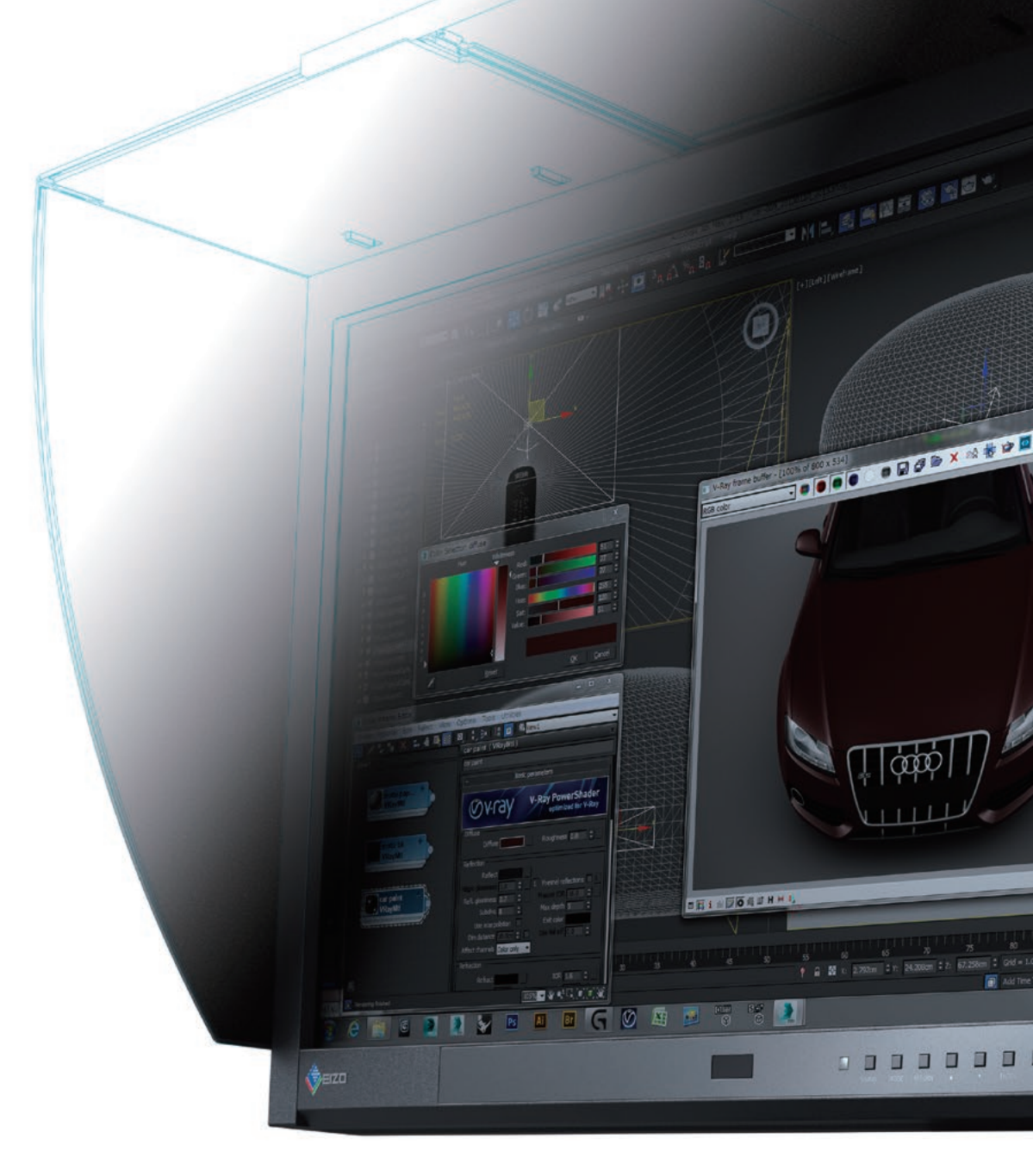

# わかる! 3DCGでのカラーマネージメント

3DCGの色合わせを実現して、効率と品質を上げたいすべての方に 3DCG制作の品質と効率をアップする「カラマネ」のメリットから、 ソフトの正しい設定方法まで、この1冊で分かります

ver. 6

## はじめに

3DCG の色管理方法として注目されているリニアワークフローは、 この冊子は、そんなリニアワークフローやカラーマネージメントに カラーマネージメント(通称:カラマネ)の一部分のため、カラマネ 興味がある、導入を検討されている方の手助けとなることを目的と 導入に不可欠です。ただしリニアワークフローは、3DCGソフト して作成された、EIZO による初めての冊子です。 における画像データの入出力のみを扱う手法のため、マテリアルデー本冊子を参考にカラマネを導入することで、制作コストの削減や、 タベース構築、モニター表示の一致、ソフト間の表示の一致などを 作業効率の向上を実現してください。 行いたい場合は、カラマネの導入が必要となります。

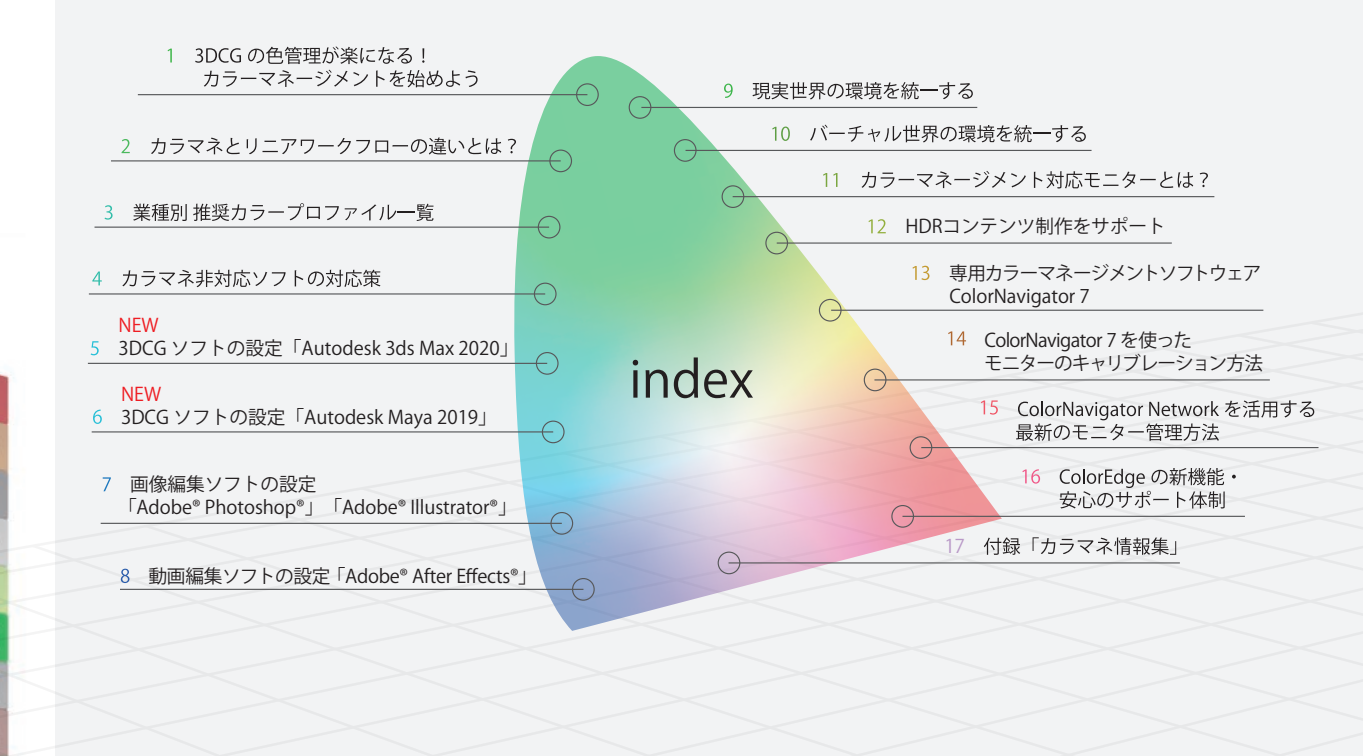

### この冊子の使い方

この冊子では、「カラーマネージメント」の 基礎知識から、ハード/ソフトの設定方法、 具体的な活用法まで知ることができます。 また、巻末の「カラマネ情報集」では、 本冊子に限らず、カラマネに関する情報 をまとめてご紹介していますので、あわせて ご活用ください。

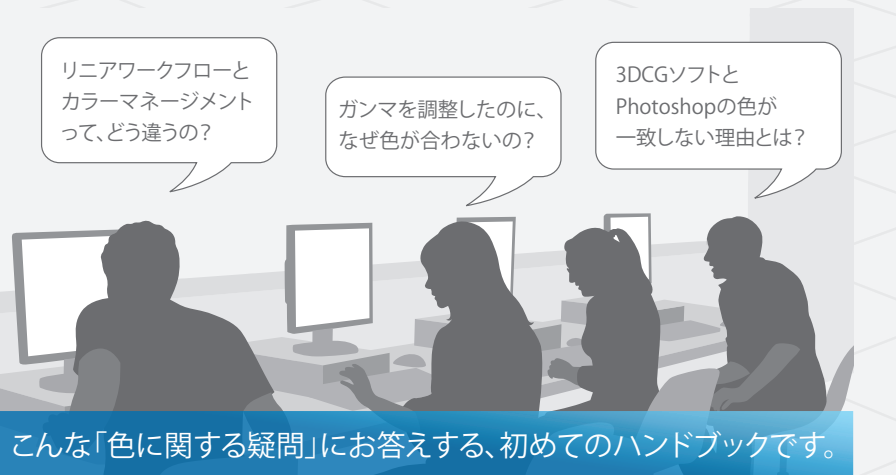

# カラーマネージメントを始めよう カラーマネージメントとは?

入力機器から、制作時のモニター、出力機器 などの色を一致させることで、作業効率を 高める色管理システムです。 導入すると、色に関するパイプラインや マテリアルデータベースが改善されるので、 チームや事業所、協力会社間で色を一致 させることができます。 正しいデータをやり取りすることで、データ の共有/過去データの再利用/スタッフ 間のイメージ共有が大きく改善できるため、 最終成果物のクオリティ向上や業務効率の 改善にも貢献します。

●ソフト間の表示の一致

制作時間の短縮

0

0

a

q

e

m

e

n

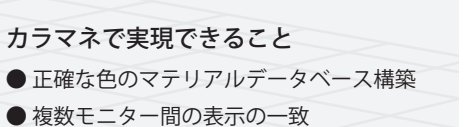

各業種・シーン別 導入メリット

エンターテインメント系 ● 最終表示デバイスをシミュレーション しながら制作できる ● 最終表示デバイスの色再現性を最大限 利用でき、より美しい映像を制作できる ● 社内の制作者間・社外の協力会社間の ミスコミュニケーションによる色修正を 削減できる

# 建築系

● 素材の色を正しくデータ化できる ● レンダリング時に正しい色を再現でき るので、色や照明などの正しいシミュレー ションが可能 ● 素材や色見本を正しくデータベース化 できる

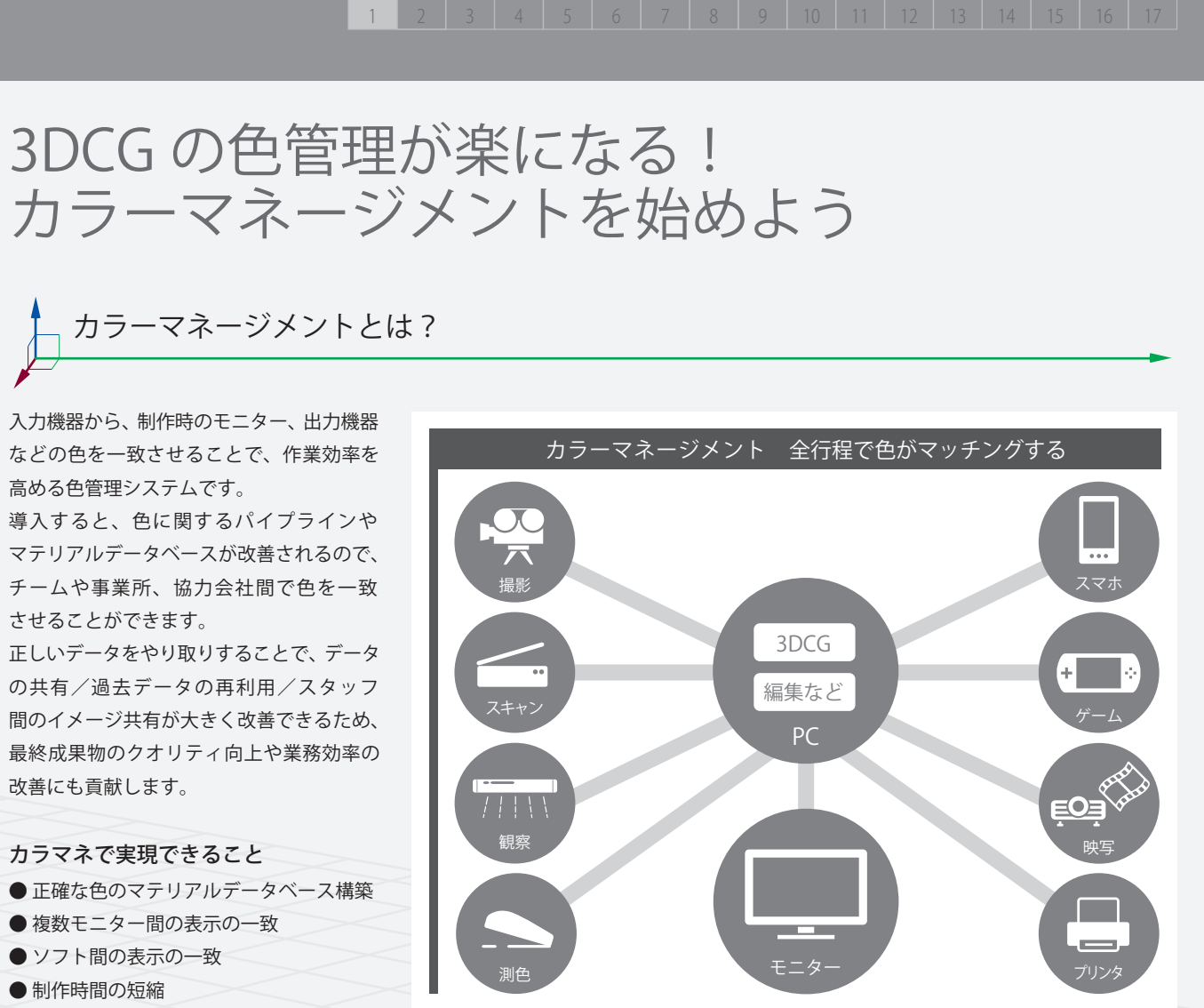

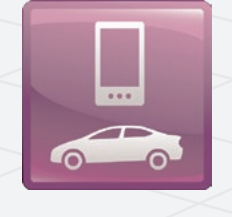

## プロダクトデザイン系

● 正確な素材色をモニター等で再現できる ● 素材や色見本を正しくデータベース化 できる

● 事業所間で、現物やモックアップがな くても正確な色を確認できるので、業務 の効率化が実現し、モックアップも削減 できる

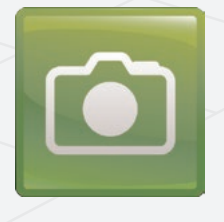

## 広告系

- 製品 (素材) の色を正確に再現できる
- 業務ごとのデータベース化が可能
- 3DCG と印刷・Web 等の色が一致する
- すでに導入しているカラーマネージ メントシステムと整合性がとれる

# カラマネとリニアワークフローの違いとは?

# カラマネとリニアワークフローの関係

カラマネとは制作機器全体と制作データを 管理して、「正しい色を見るためのシステム 運用」をすることです。

一方で、リニアワークフローは3DCGソフト の入出力時のデータを正しく運用するため の手法です。

制作時には多くのハード/ソフトが介在 するため、そのすべての設定と、制作ルールを 統一する必要があり、リニアワークフロー をはじめ、すべての要素を管理します。

リニアワークフローは、3DCG ソフト特有 の問題点を解消するための仕組みですので、 3DCG ソフトが入ったパイプラインではカラ マネシステムに入れ込む必要があります。

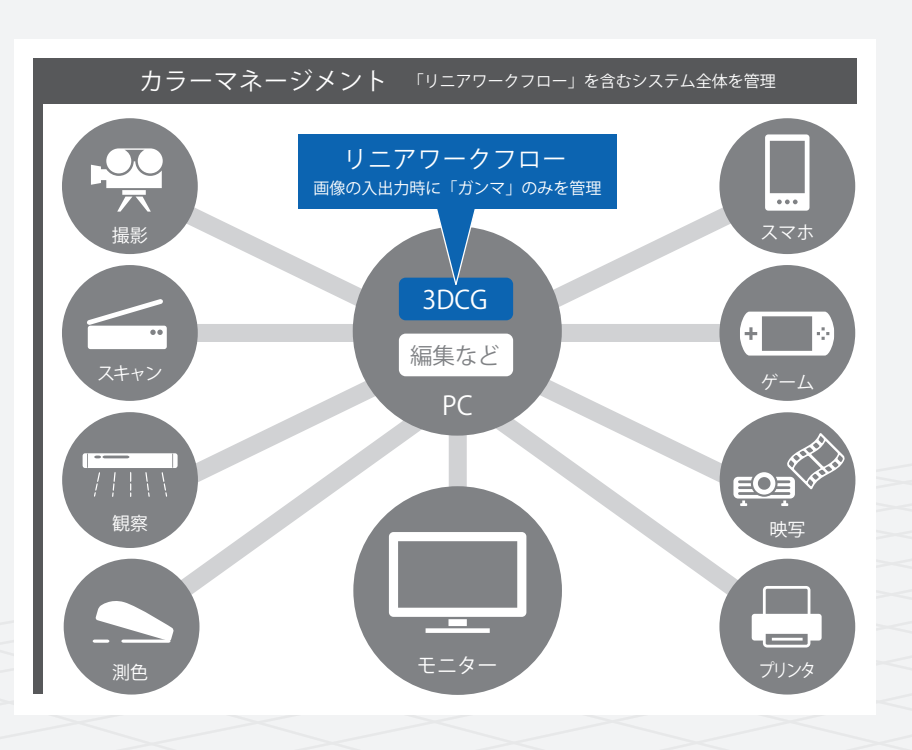

# リニアワークフローの仕組み

モニターにはガンマがかかっているため、 表示するデータがリニアでは、画像濃度が 高くなってしまい、現実と大きく印象が 異なってしまいます。そこで、入力時に「逆 ガンマ」をかけることでリニアになります。 3DCG ソフト内では現実世界をシミュレー ションするので、データはリニアで処理 されます。そこで、入出力時のガンマを管理 して、正しくデータを運用するのが、リニア ワークフローです。

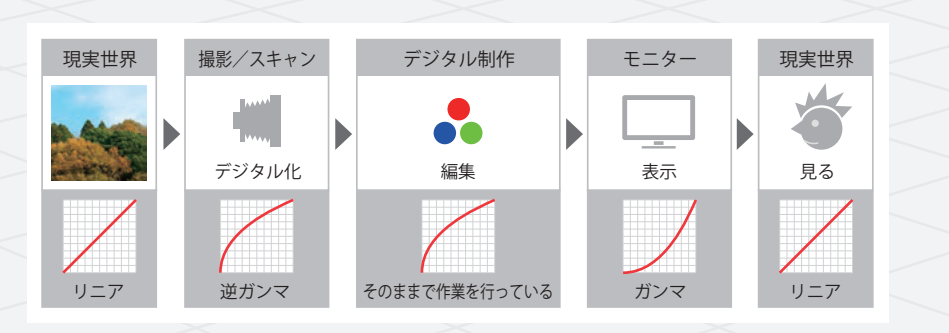

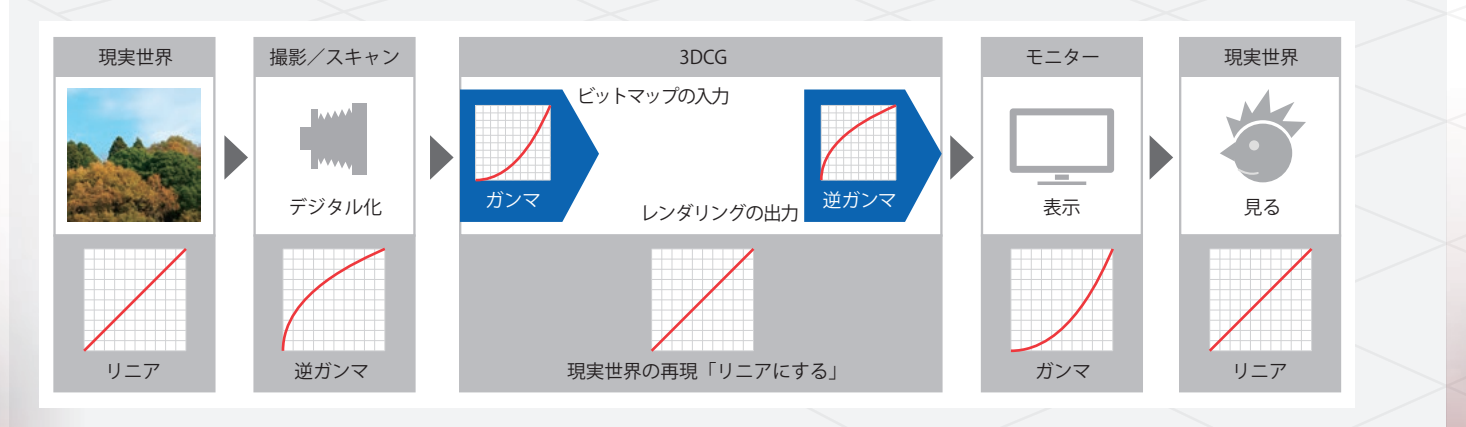

# 業種別 推奨カラープロファイル一覧

# 代表的なプロファイル どれを基準にすべきか?

現在のカラマネには、「ICC プロファイル」というものが主に利用 「Adobe® RGB」「sRGB」「BT.709」「DCI」などがあります。 されています。プロファイルは機材の色特性を測って記述したファ カラマネを導入してパイプラインを作る時は、まず基準プロファイル (規格)もあります。これらのプロファイルは標準的なものとして せていきます。まずは以下の一覧表から、あなたの業務に最適な 利用されており、パイプラインの基準となります。代表的なものに プロファイルをお選びください。

| 業種       | 出力機材                   | 各機材のプロファイル                       | ガンマ値                | おすすめプロファイル                               |
|----------|------------------------|----------------------------------|---------------------|------------------------------------------|
|          | HDTV、UHDTV             | BT.709、BT.2020                   | 1.9 or 2.4          |                                          |
|          | PC モニター                | sRGB (一部 Adobe <sup>®</sup> RGB) | 2.2                 | BT.709                                   |
| クーム制作    | スマホ、タブレット等             | 多様 (機種ごとに)                       | 多様(機種ごとに)           |                                          |
|          | HDR対応TVなど              | BT.2020                          | PQ                  | BT.2020                                  |
|          | HDTV、UHDTV             | BT.709、BT.2020                   | 1.9 or 2.4          | BT.709                                   |
| CIVI 制作F | HDR対応TVなど              | BT.2020                          | Hybrid Log Gamma    | BT.2020                                  |
|          | 映画館                    | DCI                              | 2.6                 |                                          |
| 映画制作     | HDTV (DVD, Blue-ray 化) | BT.709                           | 1.9 or 2.4          | DCI                                      |
|          | UHDTV、HDR対応TVなど        | DCI、BT.2020                      | PQ、Hybrid Log Gamma | DCI、BT.2020                              |
| 広告写真     | 印刷機                    | Japan Color<br>多样 (機種と紙によって)     | 2.2                 | Adobe <sup>®</sup> RGB<br>(業界のパイプラインで推薦) |
|          |                        |                                  |                     |                                          |
|          | PC+=9-                 | sRGB (一部 Adobe <sup>®</sup> RGB) |                     | sRGB                                     |
| 建築パース    | プリンタ                   | 多様(機種と紙によって)                     | 2.2                 | Adobe® RGB(建築素材の幅広い                      |
|          | プロジェクタ                 | 多様(機種と投影する画像によって)                |                     | 色合いを正確に再現したい場合)                          |
|          | HDTV                   | BT.709                           |                     |                                          |
| 製品開発     | PC モニター                | sRGB (一部 Adobe® RGB)             |                     | Adobe® RGB(幅広い色合いを正確に                    |
| (製品検討)   | プリンタ                   | 多様(機種と紙によって)                     | 2.2                 | 再現するのに適しているため)                           |
|          | プロジェクタ                 | 多様(機種と投影する画像によって)                |                     |                                          |
| Wab      | PCモニター                 | sRGB                             | 2.2                 | -PCP                                     |
| web      | スマホ、タブレット等             | 多様(機種ごとに)                        | 多様(機種ごとに)           | עטאנ                                     |

## モニターのカラープロファイルを構成する3要素とは?

モニターのカラープロファイルには、発色特性を正確に知るために必要な「色温度」「色域」「ガンマ」 の情報が書き込まれています。この3要素が揃うことで、発色特性を正確に反映できます。 ColorEdgeシリーズは、「色温度」を業界トップクラスの細かさで調整でき、「色域」は Adobe® RGB を 99% カバー、DCI-P3 規格も 98% カバーします(一部機種を除く)。非常に高い割合で色域を カバーするので、制作段階から仕上がりを的確に見越すことができます。また輝度や色温度の値を カスタマイズできるので、新しい規格や自社規格に合わせることも可能です。

### 新規格「BT.2020」

0

a

n

q

e

m

e

n

UHDTV用に解像度、色域などが拡大された新規格。CG3145-BS、CG319X、CG248-4K、CG279X では、表示モードに標準搭載。簡単に色のシミュレーションを行えます。

- イルのことですが、機材を測らずに理論的に定めたプロファイルを選び、そのプロファイルにすべての機器とソフトウェアを合わ

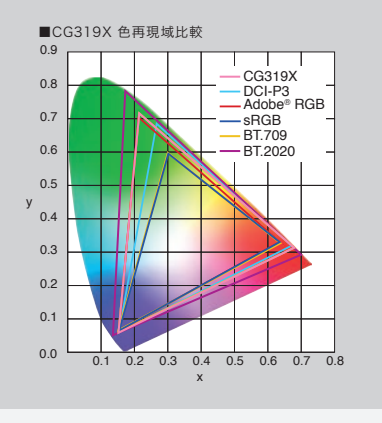

対応

Maya 2019など Photoshop CCなど Smoke 2015など Premiere Pro CCなど

OpenColorIO対応 ICCプロファイル対応 3D-LUT対応

非対応

ガンマのみ対応

3ds Max 2020など

# カラマネ非対応ソフトの対応策

# カラマネ対応ソフトと非対応ソフト

制作ソフトウェアには、カラマネに対応しているものと、そうでない ものがあります。いずれの場合もソフト自体やモニターなどの周辺 機器の設定と組み合わせることで、適切なカラーマネージメント環境 を作り出すことができます。

対応/非対応で、設定やシステムへの組込み方が変わるので、まず は自分が使用しているソフトウェアがカラマネに対応しているか どうか見極める必要があります。

カラマネに関する設定の多くは環境設定にありますので、設定が あるかどうか確認してみてください。

## 対応ソフトと非対応ソフト間で色が異なる理由

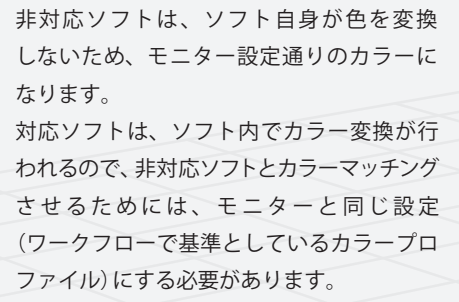

0

a

n

2

q

e

m

e

n

ガンマのみ対応している 3DCG ソフトなど は、基準のカラープロファイルと同じガンマ 値に設定します。RGB 値やホワイトポイント などは影響しないため、非対応ソフトと 同じモニター依存と考えて設定します。

#### 非対応ソフト(3DCGソフトなど) dobe<sup>®</sup> RGB で見える モニターの設定と同じ 🔒 RGB データ 🚄 BT.709 で見える BT.709 で設定 対応ソフト(編集ソフトなど) Adobe<sup>®</sup> RGB Adobe® RGB で見える Adobe® RGB 以上の範囲に設定 **R**'G'B' RGB 🔿 ソフトの設定と同じ BT.709 💑 R" G" B" BT.709 で見える

### 設定の手順

まずは、基準プロファイルを決定します。全ての業務で同じ場合は 常に同じプロファイルを設定し、プロジェクトごとに異なる場合は その都度変更します。

次に、モニターが基準プロファイルを正しく表現できるように調整 します。モニターの性能によっては基準プロファイルを正しく表現 できない機種があります。その場合は、適切なモニターに変更する か、なるべく近い設定になるようにします。 次に、制作に用いるソフトを右図のように設定します。複数ある 場合はそれぞれに設定を行います。

最後に、これらの設定が正しく行われたか確認します。判定方法 は P12 ページを参照してください。以降のページでは、代表的な 3DCG ソフト、編集ソフトの設定方法を紹介します。

| 基準プロ              | コファイルにあわせてモニター         | ーを調整            |
|-------------------|------------------------|-----------------|
|                   |                        |                 |
| カラマネ<br>対応のソフト    | カラマネに<br>ガンマのみ対応のソフト   | カラマネ<br>非対応のソフト |
| 基準プロファイルと<br>同じ設定 | 基準プロファイルと<br>同じガンマ値を設定 | なにも設定せず         |

基準プロファイルの決定

# 3DCGソフトの設定「Autodesk 3ds Max 2020」

さらに詳しい設定方法は、CGWORLD.jp で連載中の「CG de カラマネ!」で公開しています。(使用ソフトウェア 3ds Max 2017) cgworld.jp/regular/cms019.html

Autodesk 3ds Max では、色を決定する 3 要素(色温度、色域、ガンマ) のうち、「ガンマ」のみ設定が可能です。ここでは 3ds Max 2020 を 使った、カラマネの設定方法を確認しましょう。

【レンダリング/ガンマ設定】を開き、図のように4か所を設定 してください。

Step 1 チェックを入れることで、ガンマ設定機能が ON になり ます。

**Step 2** チェックを入れることで、カラーセレクタとマテリアル エディタの色にもガンマがかかります。

Step 3 ほとんどの機器は 2.2 のため、そのままにします。ただし、 別のパイプラインで異なるガンマ値(1.8など)を利用している 場合はそちらに合わせます。

# カラーセレクタの RGB 値にもガンマが適用される

「ガンマとLUT」設定は、カラーセレクタの RGB 値にも影響します。右図は「マテリアル とカラー」のチェックをした場合の比較です。 従来の「ガンマと LUT」 設定を OFF にした制 作では、50%のグレーは明度0.5でしたが、 ガンマが適応されると約0.22になります。

0

a

n

2

g

e

m

P

n

r

同じ色で値が変わるく

| このチェックは、あくまでもマテリアルエ  |
|----------------------|
| ディタ内だけに影響を与えるため、作業画面 |
| やレンダリング結果はガンマが適応された状 |
| 態(カラマネ設定後の図)になります。その |
| ため、色を一致させるためには、チェックを |
| 入れておく必要があります。        |

従来のシェーダー値や、他のアプリケーション

からの値を参照する場合は、Excel 等の表計算

「POWER」という関数でガンマ計算を行いま

す。右図では 3ds Max のカラーセレクタに

あわせて 256 表記を 1.0 表記に変換して から、ガンマ2.2の数値に変換しています。

ソフトで関数を利用すると便利です。

| A     | В   |   |
|-------|-----|---|
|       | RGB | 2 |
|       | R   |   |
| white | 255 |   |
| 10%   | 229 |   |
| 20%   | 204 |   |
| 30%   | 178 |   |
| 40%   | 153 |   |
| 50%   | 127 |   |
| 60%   | 102 |   |
| 70%   | 76  |   |
| 80%   | 51  |   |
| 90%   | 25  |   |
| black | 0   |   |

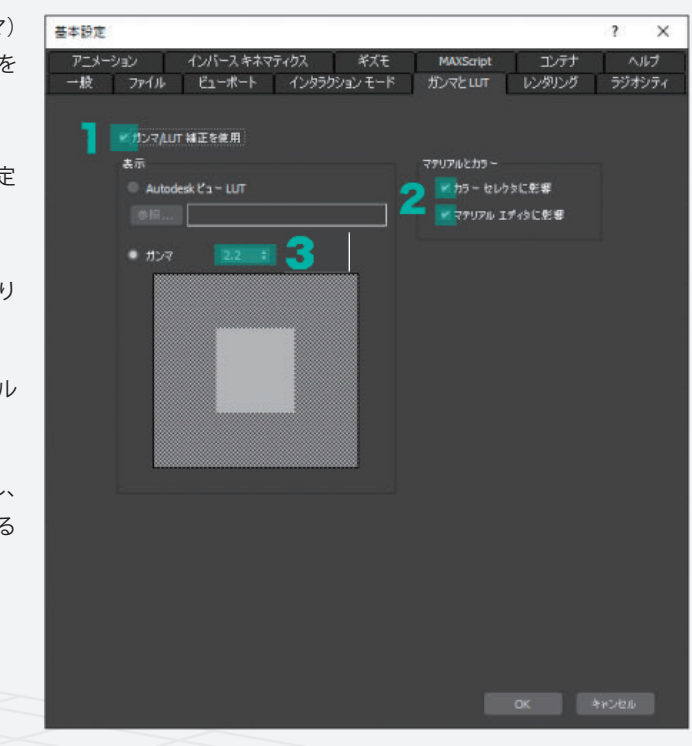

| 0.315<br>0.315<br>0.315<br>0.0<br>0.0<br>0.0 |
|----------------------------------------------|
| 0.0                                          |
| 0.0                                          |
|                                              |
|                                              |
|                                              |
|                                              |
|                                              |
| _                                            |
|                                              |
| 0.313                                        |
| and the second                               |
|                                              |

| C   | D   | E     | F       | G     | Н              | 1      | J              | K     | L      | М      |
|-----|-----|-------|---------|-------|----------------|--------|----------------|-------|--------|--------|
| 6段階 | 表記  | 255 を | 1.0 に変換 | 換した値  | ガンマ 2.2 に変換した値 |        | ガンマ 2.2 に変換した値 |       |        |        |
| G   | В   | R'    | G′      | B'    | R g2.2         | G g2.2 | B g2.2         | Rg2.2 | G g2.2 | B g2.2 |
| 255 | 255 | 1.000 | 1.000   | 1.000 | 1.000          | 1.000  | 1.000          | 255   | 255    | 255    |
| 229 | 229 | 0.900 | 0.900   | 0.900 | 0.793          | 0.793  | 0.793          | 202   | 202    | 202    |
| 204 | 204 | 0.800 | 0.800   | 0.800 | 0.612          | 0.612  | 0.612          | 156   | 156    | 156    |
| 78  | 178 | 0.700 | 0.700   | 0.700 | 0.456          | 0.456  | 0.456          | 116   | 116    | 116    |
| 53  | 153 | 0.600 | 0.600   | 0.600 | 0.325          | 0.325  | 0.325          | 82    | 82     | 82     |
| 27  | 127 | 0.500 | 0.500   | 0.500 | 0.218          | 0.218  | 0.218          | 55    | 55     | 55     |
| 02  | 102 | 0.400 | 0.400   | 0.400 | 0.133          | 0.133  | 0.133          | 33    | 33     | 33     |
| 76  | 76  | 0.300 | 0.300   | 0.300 | 0.071          | 0.071  | 0.071          | 17    | 17     | 17     |
| 51  | 51  | 0.200 | 0.200   | 0.200 | 0.029          | 0.029  | 0.029          | 6     | 6      | 6      |
| 25  | 25  | 0.100 | 0.100   | 0.100 | 0.006          | 0.006  | 0.006          | 1     | 1      | 1      |
| 0   | 0   | 0.000 | 0.000   | 0.000 | 0.000          | 0.000  | 0.000          | 0     | 0      | 0      |
|     |     |       |         |       |                |        |                |       |        |        |

# 3DCG ソフトの設定「Autodesk Maya 2019」

各設定項目にあるプルダウンメニューで設定を行う方法を紹介します。もう一つの新しい設定方法「OCIO 設定ファイルを活用する方法」 については、この小冊子では紹介しません。OpenColorIO を使った仕組みの解説は CGWORLD.jp で連載中の「CG de カラマネ!」で公開 しています。(使用ソフトウェア Maya 2017) cgworld.jp/regular/cms021.html

カラー管理に対応するレンダー

標準で搭載されているレンダーのうち、新しいカラー管理に対応する のは、Maya ハードウェア 2.0 と、Arnold Renderer の 2 つです。 V-ray などの外部レンダーは、個別に検証が必要です。

| 💆 レンダー設定                                                                                   | 护수                                                 |
|--------------------------------------------------------------------------------------------|----------------------------------------------------|
| 編集 プリセット ヘルプ<br>ンダー レイヤ masterLayer マ<br>使用するレンダラ Arnold Renderer                          | XJ <i>I心</i><br>Maya ハードウェア 2.0<br>Arnold Renderer |
| 共通 Am Maya ソフトウェア<br>バス: C:/Uset Maya ハードウェア 2.0<br>ファイル名: BA Maya ベクター<br>Arnold Renderer | 非対応<br>Mava VZb dr Z                               |
| イメーラ サイズ: 0+0 x +00 (0-3 x 0-7 1<br>▼ ファイル出力                                               | Maya ベクター                                          |

# 基本設定【ウィンドウ/設定/プリファレンス/プリファレンス/カラー管理項目】

ここでは Autodesk Maya 2019 を使った、カラマネの設定方法を確認しましょう。プルダウンメニューで行う設定では、sRGB、Rec.709 を カラー基準にしてカラーマネージメントを行うことができます。

#### メインスイッチを ON にする

カラー管理機能を ON にする設定を行います(新規シーンを作成時 は自動で ON になっています)。 【ウインドウ】の【設定/プリファレンス】から、【プリファレンス】

を開きます。カラー管理プリファレンスの【カラー管理を有効化】 にチェックを入れます。

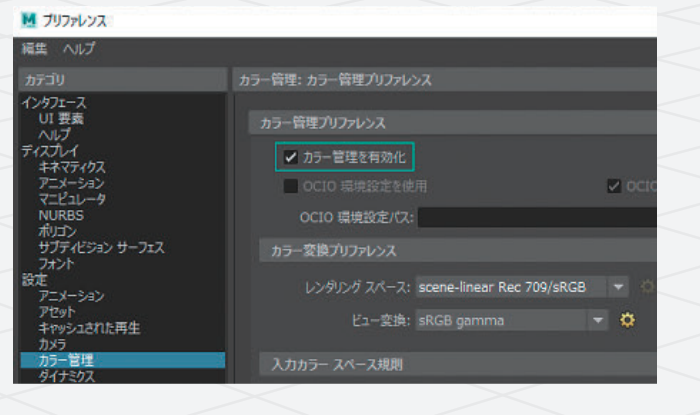

#### Step 2

### レンダリングスペースを設定する

シーン内部で行う処理に関して設定します。

3DCGは、現実世界のシミュレーションを行うため、カメラやモニ ターのようなデバイスが持つ制限(ガンマ値や、狭い露出範囲)の 制約がありません。

しかし、処理空間の基準を設けないとレンダリングできないので、 どのようなカラースペースにするかを決める必要があります(制作 途中で変更すると、色が大きく変わってしまうので、制作途中で変更 してはいけません)。

【カラー変換プリファレンス】で「scene-linear Rec 709/sRGB」を 選択します。Rec 709 と sRGB の RGB は同じで、ガンマだけが異なる カラースペースなので、この設定を選びます。

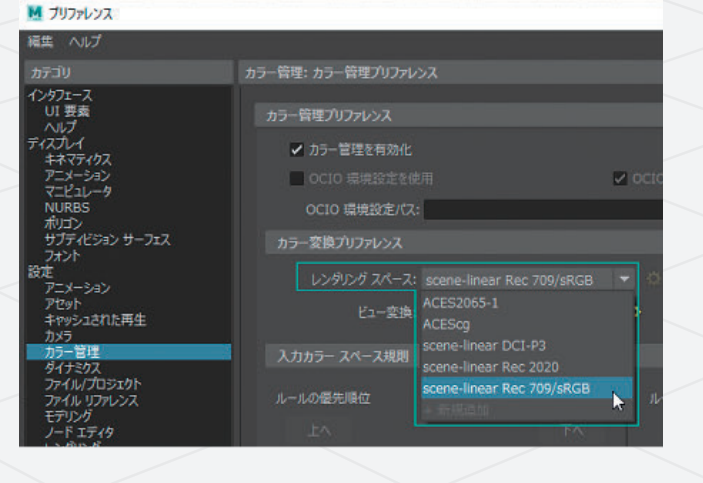

#### Step 3 $\triangleright$

#### 画面に描画する色空間を設定する

レンダービューはもちろんですが、作業用のビューポートも、レ ダリングされた結果を画面に表示しています。この設定を行うこと で、正しい色を表示することができます。

【ビュー変換】で「sRGB gamma」や「Rec 709 gamma」など制作 の基準としているカラースペースを選びます。

#### Step 4

#### 入力カラースペース規則を設定する

【入力カラースペース規則】でテクスチャや、HDR などの画像フ イルを入力する際の変換ルールを設定します。

Step2 で設定した 3DCG 空間は、ガンマがないリニアな状態で、特別 のカラースペースを持ちます。一方で、テクスチャ画像などに ガンマ補正がかかっていて、3DCG空間とは異なるカラースペース ある可能性があるため、変換作業が必要になります。

「Default」では、sRGB で制作された画像ファイルを、レンダリン・ スペースへ変換します。これ以外の色基準で制作された画像 ついては、規則を追加する必要があります。

#### Step 5

#### 画像の保存

画像を保存する(出力する)際には、レンダリングスペースから次( 編集工程で使用する色空間へ変換する必要があります。 保存時のダイアログで、【カラー管理イメージ】をチェックすると、 【未処理イメージ】をチェックすると、レンダリングスペースでレ プリファレンスの出力カラー変換プリファレンス設定を変えること
いるため、異なる色で保存されます。 でレンダリングウィンドウと異なった色を保存することが出来ます。

# ■ イメージの保存 の現所: 🧮 C:¥Users¥regis¥ クイズ タイノ 更新日 オブション… ファールダ 2019/06/28 21:49 保存モード: • 木処理イメージ ✔ 出力変換をレンダラに適用 この設定を変えることでレンダリングウィンドウの色と

異なる色の画像を出力することが出来る

| Ľ          | アニメーション<br>マニピュレータ     | 0010           | 環境設定を修 | 地用                         |            |
|------------|------------------------|----------------|--------|----------------------------|------------|
|            | NURBS<br>ポリコン          | OCIO I         | 環境設定パス | :                          |            |
|            | サブディビジョン サーフェス<br>フォント | カラー変換プ         | リファレンス |                            |            |
|            | 設定<br>アニメーション          |                |        |                            | <b>–</b> 0 |
| ン          | アセット キャッシュされた再生        |                | ビュー変換  | sRGB gamma                 | - ¢        |
| E          | カメラ<br>カラー管理<br>ガイナミカフ | 入力カラース         |        | ACES RRT V1.0<br>Log       |            |
|            | タイナミッス<br>ファイル/プロジェクト  | 山山の原生          |        | 1.8 gamma                  |            |
| 乍          | モデリング                  |                |        | 2.2 gamma<br>Rec 709 gamma |            |
|            | レンダリング                 | L.             |        | sRGB gamma 📘               |            |
|            | 道沢県日<br>スナップ           | hdr            |        | Raw<br>Stingray tone-map   | ×-         |
|            | サウンド<br>タイム スライダ       | exr<br>Default |        | Unity neutral tone-map     | ю          |
|            | 元に戻す<br>GPU キャッシュ      |                |        | + 新規追加                     |            |
|            | No-                    | 10 In          |        | ber the A                  |            |
|            |                        |                |        |                            |            |
|            | 入力カラー スペース規則           |                |        |                            |            |
|            | ルールの優先順位               |                | ルールの栄  |                            |            |
|            | 1×1                    |                |        | イメ ジの拡張了: *                |            |
|            | bx<br>hde              |                |        |                            |            |
| )'         | exr<br>Default         |                |        | 入力カラースペースを追加:              |            |
|            |                        |                | λt     |                            |            |
| Ē          | 1874                   |                |        |                            |            |
| よ          | シーンへのルールの再運用           |                |        |                            |            |
| で          |                        |                |        |                            |            |
|            |                        |                |        |                            |            |
| ゲ          |                        |                |        |                            |            |
| -          |                        |                |        |                            |            |
| , <b>C</b> |                        |                |        |                            |            |
|            |                        |                |        |                            |            |
|            |                        |                |        |                            |            |
|            |                        |                |        |                            |            |
|            |                        |                |        |                            |            |
| ~          |                        |                |        |                            |            |
|            |                        |                |        |                            |            |
| の          | 「ビュー変換」に設定した           | を場合はと          | ごちらを   | を<br>選んでも同じ色で              | 保存さ        |
|            | れます。                   |                |        |                            |            |

- カラー管理プリファレンスで設定したカラースペースに色変換が行 ンダリングされたままの画像(リニアな状態)で保存されます。レ
- われて保存されます。「埋め込まれた…」という2種類の選択は、 ンダリングウィンドウはプリファレンスで設定された色で表示して

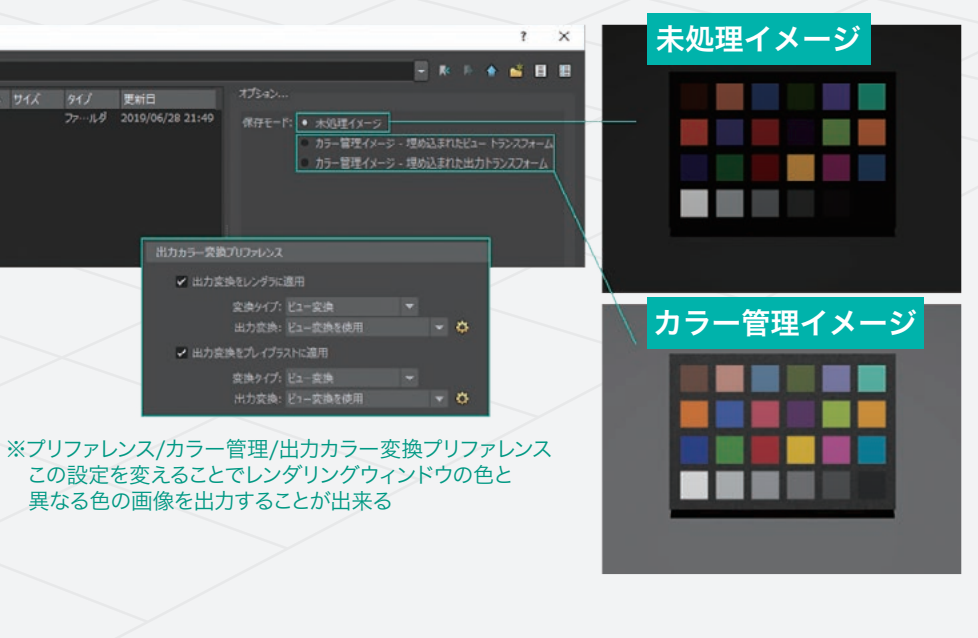

# 画像編集ソフトの設定「Adobe® Photoshop®」 Adobe® Illustrator® |

## Photoshop のカラー設定

レンダリングした画像を書き出して別のソフトに読み込んだときの色合わせについて、Adobe Photoshop を題材にして解説します。 他のカラーマネージメント対応ソフトウェアも同様に設定してください。

0K

### Step 1

BR PERCH 30

RGD: 増め込まれたプロファイルを保持

下図は、Photoshopの編集タブ【カラー設定】で詳細オプションを 3DCGソフトでレンダリングした画像を読込みます。すると自動 開いたところです。まずは【作業用スペース/ RGB】を、自社の 的に【作業用プロファイル】で設定した色でシミュレーション表示 パイプラインで使用するカラープロファイルに設定します。その他の されます。 項目も、下図と同様に設定します。

# Step 2

これで3DCGソフトのレンダリングウィンドウとPhotoshopの表示 が一致します。もし一致しない場合は、モニター調整時にターゲット にしたプロファイルと作業用プロファイルが違うか、モニターの 表示品質や調整精度が低いことが原因です。下図は上述の手順で、 3ds Max のレンダリングウィンドウとPhotoshopで開いたレンダ リング画像の色が一致した図です。

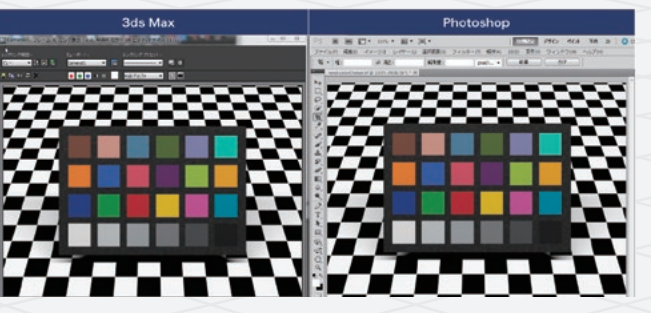

### Illustrator のカラー設定

設定メニュー名も、設定方法も Photoshop の設定と同様です。 また、Photoshopと保存された設定ファイルを共有することも可能 カラープロファイルを設定する点も同じです。 なので、ワークフローを設定ミスなく共通化することができます。

|                            |                        | カラー設定          |             |                 | _   |
|----------------------------|------------------------|----------------|-------------|-----------------|-----|
| 《入末同題 : Creative<br>マイださい。 | Cloud アプリケーションは        | カラー設定が同期されていませ | ん。同期するには、Br | idge で「カラー設定」をi | 観択し |
|                            |                        |                | - 読み込み      | 保存              |     |
| 作業用スペース                    |                        |                |             |                 |     |
|                            | RGB: Adobe RGB (1998)  |                |             |                 |     |
| CN                         | IYK : Japan Color 2001 | Coated         |             |                 |     |
| カラーマネジメントポリ                |                        |                |             |                 |     |
|                            | RGB: 埋め込まれたプロフ:        | アイルを保持         |             |                 |     |
| al CN                      | /YK: カラー値を保持 (リン       | クされたプロファイルを無視) |             |                 |     |
| プロファイルの不・                  | 一致:三関くときに確認 三          | ペーストするときに確認    |             |                 |     |
| 埋め込みプロファイル                 | なし:三関くとさに確認            |                |             |                 |     |
| 変換オプション                    |                        |                |             |                 |     |
| 東機                         | 方式: Adobe (ACE)        |                |             |                 |     |
| マッチング                      | 方法:相対的な色域を維持           |                |             |                 |     |
|                            | ✓ 黒点の緒正を使用             |                |             |                 |     |
| カーソルを含わせると)                | 追加情報を表示します。            |                |             |                 |     |
|                            |                        |                |             |                 |     |
|                            |                        |                |             |                 |     |
| 基本オプション                    |                        |                |             | キャンセル 〇         | ¢.  |
|                            |                        |                |             |                 |     |

ファイルごとにRGB/CMYKなどのカラーモードを変更したり、 ファイルを開いているときに、編集タブから下図の【プロファイル の指定】を呼び出し、プロファイルを設定します。 ただし、Photoshopと違い、【プロファイルの変換】機能がなく、 色変換はできません。

| プロファイルの指知                                                                                             | ŧ          |
|----------------------------------------------------------------------------------------------------|------------|
| - プロファイルの指定<br>○ このドキュメントのカラーマネジメントを行わ<br>● 作業用 RGB : Adobe RGB (1998)<br>○ プロファイル : Adobe RGB (1998) | /ない<br>  マ |
|                                                                                                    | キャンセル OK   |
|                                                                                                    |            |

## 基本的な設定【プロジェクト設定】

カラマネ機能は、【プロジェクト設定】ダイアログから有効化でき ます。

右図の【カラー設定】にある【作業用スペース】でターゲットにし ているカラープロファイルを設定してください。この設定がメイン スイッチで、他の設定にも関連するので必ず設定してください。

# 入出力の設定【プロジェクト設定】

読み込んだファイルを選択して【フッテージを変換】を選び、【カラー マネジメント】タブを選びます。 【プロファイルの指定】からターゲットプロファイルを選びます。

【レンダーキュー】を選び、【出力モジュール設定】を開きます。 【カラーマネジメント】タブを選びます。 【出力プロファイル】からターゲットプロファイルを選びます。 作業プロファイルと違うものを選んだ場合は、カラー変換が行われ て出力されます。

a

q

e

m

e

n

r

# After Effects のカラーシミュレーション機能を停止する

After Effects や Photoshop のようなカラマネ対応ソフトウェアは 常にモニターの表示用データを変更しています(詳細は P6「対応 ソフトと非対応ソフト間で色が異なる理由」を参照)。 この機能を一時的に停止することが可能です。 停止することで 3DCG ソフトウェアのようなカラマネ非対応の ビューと一致させることができます。ただしこの方法では、ターゲ トプロファイルの管理があやふやになることがあるので注意して ください。

停止するには、作業ビューの下部にあるボタンからアクセスします 右図を参照してください。

【モニターのカラーマネジメントを使用】を選択すればチェックた 外れて停止します。

e m e n

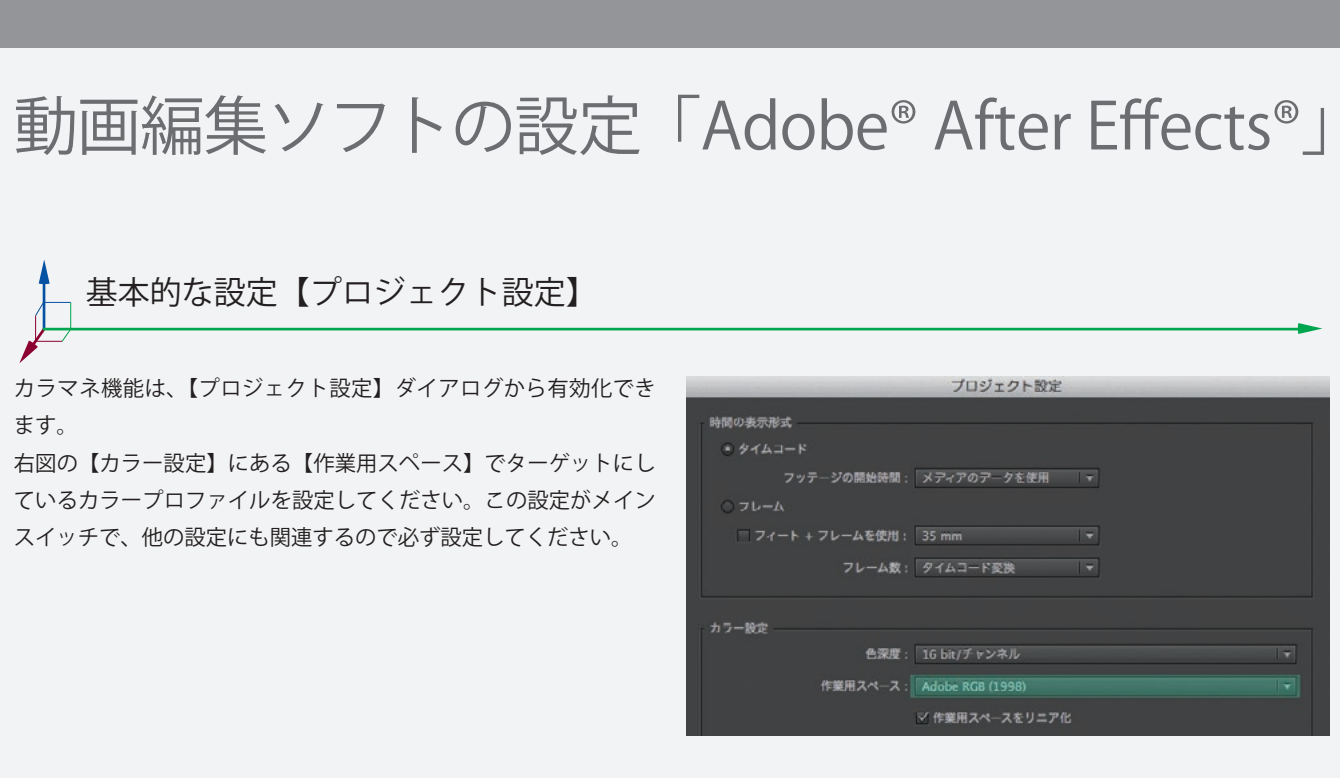

1 2 3 4 5 6 7 8 9 10 11 12 13 14 15 16 17

| - 1    | フッテージを変換: check.png          |
|--------|------------------------------|
|        |                              |
|        |                              |
|        | 埋め込まれたプロファイル: なし             |
| $\geq$ | RGB を保持                      |
|        | プロファイルの指定: REC709 GAMMA2.4 🔹 |
| <      | 使用可能なすべてのプロファイルを表示           |
|        | 出力モジュール設定                    |
|        |                              |
| <      | プロファイル                       |
|        | ■ RCB を保持                    |
| L      | 出力プロファイル: REC709 GAMMA2.4 🔹  |
|        | 使用可能なすべてのプロファイルを表示           |
|        |                              |

| <ul> <li>(フル画質) マ ロ 器 アクティブカ マ 1 画面 マ 目 4</li> <li>RGB</li> </ul> |
|-------------------------------------------------------------------|
| 赤<br>緑<br>青<br>アルファ<br>RGB ストレート                                  |
| 色付き                                                               |
| マモニターのカラーマネシメントを使用<br>出力をシミュレート(出力シミュレーションなし)*                    |
|                                                                   |

現実世界の環境を統一する

# 青白い光と暖かい光【色温度はモニターと同じにする】

光演色蛍光灯/LED光源には、光の色の違いを表す「昼光色」「昼白 色」「電球色(温白色)」がありますが、これは【色温度(ケルビン)】 と呼ばれる白の色合いを示しています。3DCG制作の現場では、 観察する物の光源を「モニターと同じ色温度」にすることで、モニ ターと、観察する物との色を合わせることができます。 sRGB、BT.709、Adobe® RGB のカラープロファイルの基準となる色温

度は「6500K」ですが、モニターの調整時には変更することが可能 です。これは最終アウトプットに合わせるのが基本で、モニターが 最終アウトプットなら6500K、印刷物なら5000Kにすることを おすすめします。

| 色評価用光源                   | 色温度<br>(ケルビン) | 一般的な光源   | 色温度<br>(ケルビン) |
|--------------------------|---------------|----------|---------------|
| 色評価用蛍光ランプ/LED            | 5000K         | 昼光色      | 6500K         |
| 色比較・検査用<br>D65 蛍光ランプ/LED | 6500K         | 昼白色      | 5000K         |
|                          |               | 電球色(温白色) | 4200K         |

## カラーマネージメントが適切かどうかを判定する方法

現物を見る環境が正しいか判定する方法をご紹介します。ここでは モニターに出すデータは、ColorChecker に付属の測色値を元にして X-Rite 社の ColorChecker を使用して解説します。

幅広い色の範囲を 24 色で再現し、各色の測定値が付属してきます。を使用してください。これで現物と同じ、正確なチェック用データ この測定値を画像データ化し、ColorCheckerと比較することで、 が完成します。 自分の環境が正しいかどうかを判断することができます。

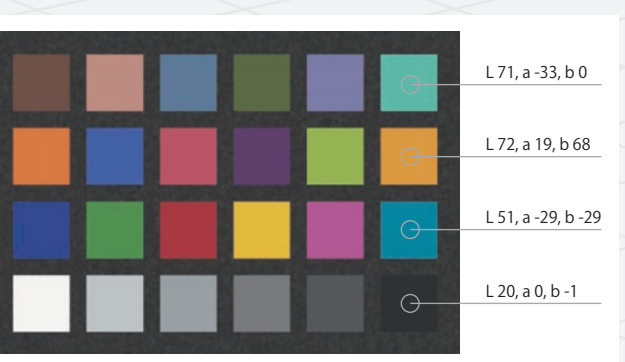

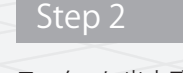

制作します。具体的には、ColorChecker本体(現物)に似せたデータ ColorChecker は厳密に管理・作成された小さな板状の色見本です。 を作り、塗りつぶす色はX-Rite社が提供している測色値(Lab値)

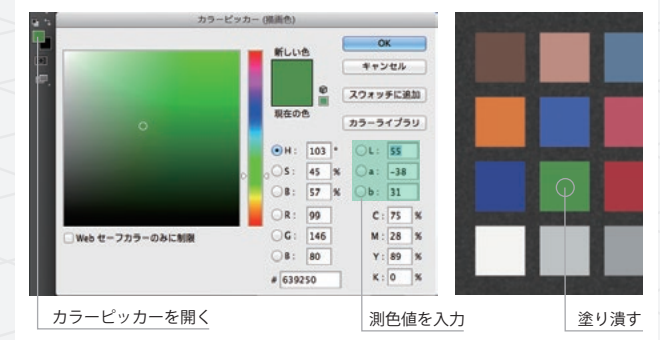

両者を比較します。同じ色になれば、すべての設定と、色評価用光源 などの照明環境が正しいことがわかります。

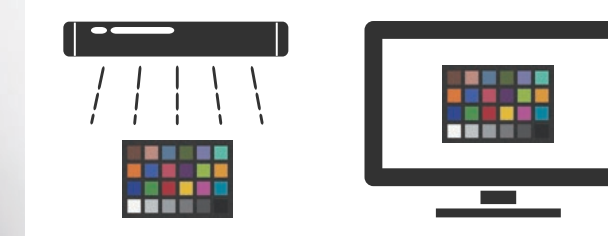

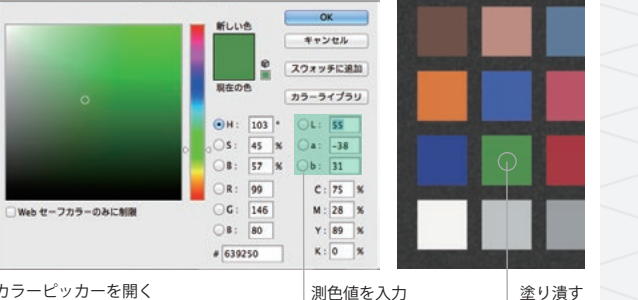

照度を設定します。 m 照度は明るすぎても暗すぎてもいけません。まずは、評価用のオブ e したマテリアルを割り当ててください(反射はなし)。 n この状態で、オブジェクトの頂点が白になり、下になるにつれて ●レンダリング設定

0

a

n

2

g

e

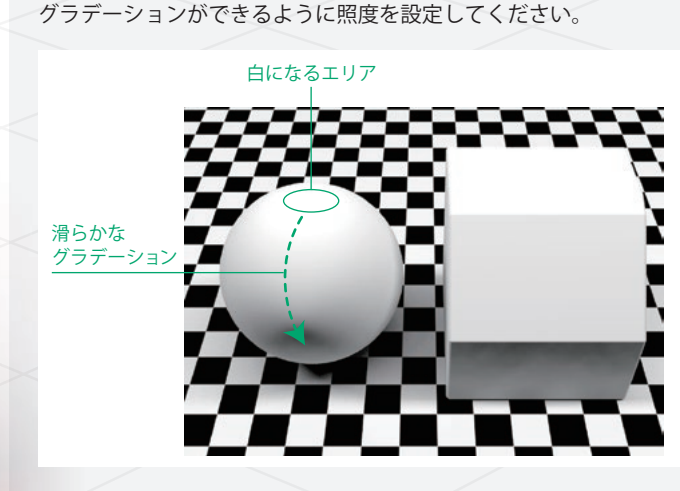

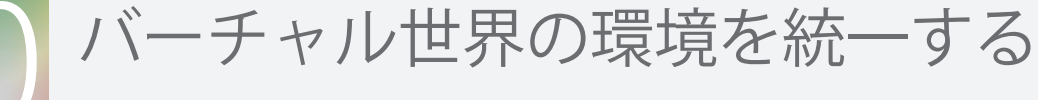

# バーチャル世界(3DCG)にも照明の基準を設ける

3DCG ソフト内でマテリアルを制作するシーンデータを「標準環境」

ここでは 3DCG ソフトでマテリアルを制作する環境を統一する方法 決めることができます。 を解説します。 白色電球の下で見る物と、昼光色の光源の下で見る物では色が と呼ぶことにしましょう。どのような3DCGソフトでも以下の 違って見えることがあるため、現実世界で色を判断する際には「色 ポイントに気をつけて、自社の使い方にあった標準環境を作って 評価用光源」という特殊なライトの下で行います。それと同じ みてください。ここでは、3ds Max を題材にして、ポイントを説明 ことを 3DCG ソフト (バーチャル世界) の中で行えば、色を正確に していきます。

評価しやすいオブジェクトを置きます。

マテリアルを割り当てる評価用のオブジェクトを作ってください。 照明はライトオブジェクトで作っても、HDR等で作っても構い 普段制作でよく利用するものに似た形状にするか、見本として観察 ません。また、現物を見ながらマテリアルを制作する方は、現物を するために現物に似た形状にすることをおすすめします。 観察する環境(照明の形と位置)と似せます。

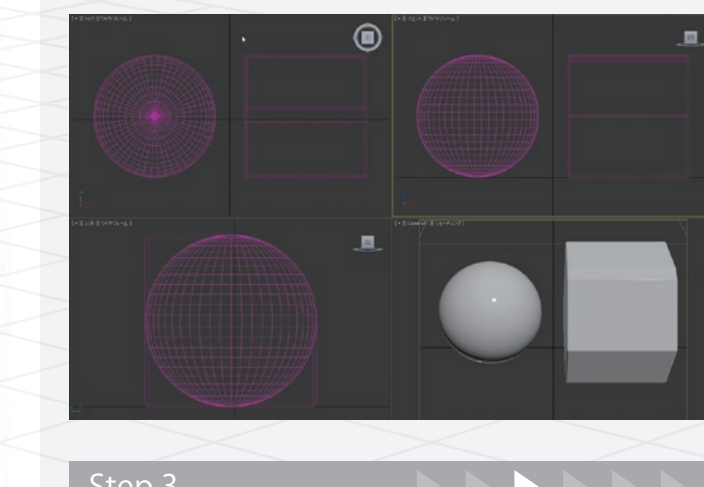

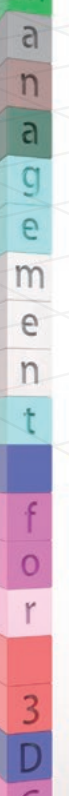

0

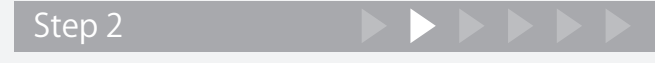

照明を作ります。

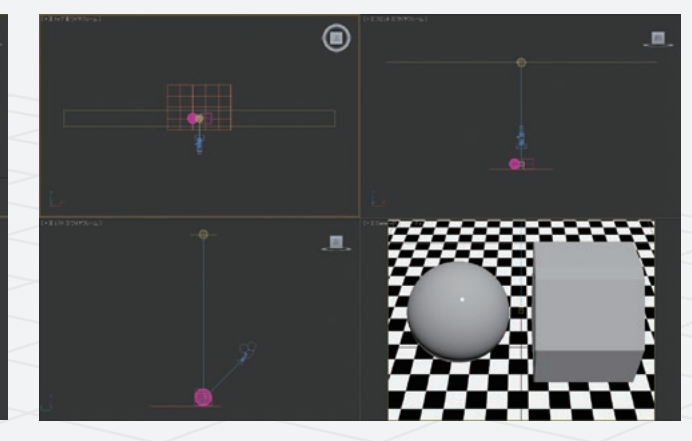

その他の設定は、自社のパイプラインに近い設定にしてください。

- 環境/カメラ/ライト等の明るさ設定
- ジェクトにディフューズカラーを白(R255, G255, B255)に設定 ●環境/カメラ/ライト等の色温度設定
  - ●ガンマ設定

これで標準環境のできあがりです。この環境でマテリアルを制作し、 それをデータベース化したり、制作シーンに持ち込めば、誰でも 同じ色を再現することができます。

# カラーマネージメント対応モニターとは?

## カラーマネージメント対応モニター「ColorEdge」が必要な理由

モニターは経年変化(使用時間が増えると 徐々に同じ表示が保てなくなる現象)によって 色が変化してしまうため、定期的にその 状態を調べ、RGB 各色のカラーバランスを 整える (キャリブレーションする) 必要が あります。このとき基準とするのが「プロ ファイル」という、色特性を表すファイル です。ColorEdge は色再現性に優れたモニ ターで、業界の各種基準カラーを再現する ことができます。また、モニター本体に搭載 された回路により、速く正確にキャリブ レーションをすることが可能です。

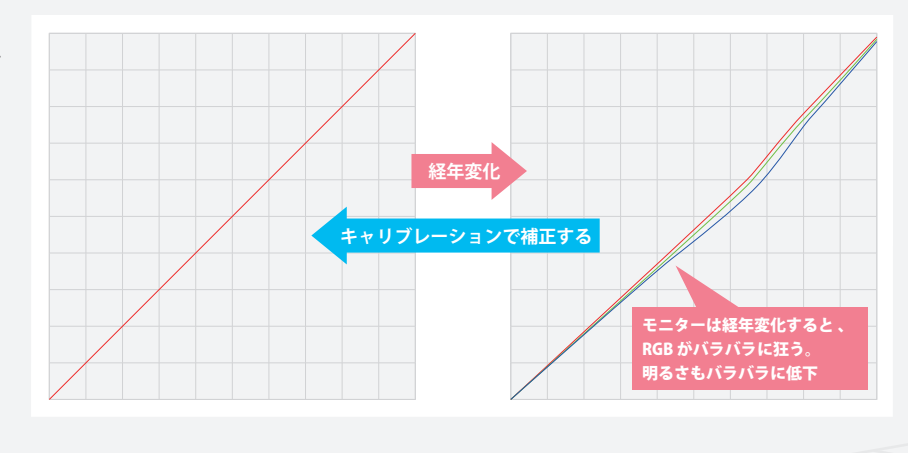

ハードウェア・キャリブレーション対応モニターとは?

レーション」は、階調を乱すことなく、モニターの性能を活かした 「ハードウェア・キャリブレーション」を行っています。

キャリブレーションとは、経年変化したモニターの色を正しい状態 精度の高い調整が可能です。一方、「ソフトウェア・キャリブレー に補正する作業のことで、ハードウェアまたはソフトウェア上で ション」はグラフィックスボード内で色を調整するため、階調の減少 行います。 モニター本体内で直接調整する「ハードウェア・キャリブ や色の乱れが起こります。 ColorEdge は ColorNavigator を使って、

|                                  |                         | ハードウェア・キャ                      | <sup>,</sup> リブレーションモニター                                   | ソフトウェア・キャリブレーションモニター                                   |
|----------------------------------|-------------------------|--------------------------------|------------------------------------------------------------|--------------------------------------------------------|
|                                  |                         | 測色器 内蔵<br>(ColorEdge CG シリーズ)* | 測色器 外付け<br>(ColorEdge CS シリーズで<br>測色器 i1, ColorMunki 等を使用) | 測色器 外付け<br>(一般的なモニターで測色器 i1, ColorMunki 等を使用)          |
| 口岳                               | ターゲットにしたプロファイルとのマッチング精度 | 高い                             | 高い                                                         | 低い                                                     |
| <sup>品貝</sup><br>データを正確に表示するかどうか | データを正確に表示するかどうか         | 高い                             | 高い                                                         | 低い                                                     |
| 調整の手間                            | 調整スピード                  | 3分程度                           | 5分程度                                                       | モニターの設定を手動で行う場合:20分程度<br>すべてグラフィックスボードの出力で調整する場合:10分程度 |
|                                  | 定期的な再調整                 | 自動                             | 手動                                                         | 手動                                                     |

※CG3145-BSは非搭載

カラープロファイルを使うために必要なモニターの機能

カラープロファイルや 3D-LUT 等をターゲットにしたパイプライン ColorEdge は、専用キャリブレーションソフトウェア ColorNavigator を組む場合は、モニターの調整時に「ターゲットを選択する機能」 を使って、カラープロファイルや 3D-LUT をターゲットにしたモニ が必要になります。現在使用中のモニターや購入検討中のモニター、 調整ソフトウェアにその機能があるかどうか、確認してみてください。

ター表示が可能です。

### 3DCGソフトウェアのHiDPI対応

P7~P11で紹介した3DCGソフトウェアは、いずれもHiDPIに対応して アイコンが小さくなりすぎる問題を解消。4Kモニターの精細感はその います。OSの設定に追随して文字やアイコンが適切なサイズに自動で 調整(拡大)されるため、4K高密度モニターを使用する場合に、文字や

ままで、ストレスなく快適に作業に取り組めます。

EIZO Webサイトでは、HiDPI設定方法などの4Kモニターを快適に使うためのお役立ち情報を公開しています。www.eizo.co.jp/i/4k\_guide/

3DCG 制作のための「ColorEdge」推奨機種

正確な色再現、安定した表示、使い易さを追求したColorEdgeは、さまざまな用途・ユーザー環境に対応できるようにラインナップを取り 揃えています。プロフェッショナル向けのCGシリーズと、写真・イラストなどを楽しむ方向けのCSシリーズがありますが、厳密な色管理が 必要な3DCG制作には、CGシリーズを推奨します。ここでは、先進の4Kモニターをはじめとする、CGシリーズを一覧で 紹介し、3DCG制作で使われる機能やポイントを抽出して表にしました。あなたの業務に適したモニターをお選びください。

|                      | ColorEdge<br>PROMINENCE CG3145-BS                                                            | ColorEdge CG319X                                                                                                   | ColorEdge CG248-4K                                                                                                    | ColorEdge CG279X                                                                                                   | ColorEdge CG247X                                                                                                    | ColorEdge CG27                                       |
|----------------------|----------------------------------------------------------------------------------------------|----------------------------------------------------------------------------------------------------|----------------------------------------------------------------------------------------------------|----------------------------------------------------------------------------------------------------|----------------------------------------------------------------------------------------------------|------------------------------------------------------|
|                      |                                                                                              |                                                                                                    |                                                                                                    |                                                                                                    |                                                                                                    |                                                      |
| サイズ/推奨解像度            | 31.1 型<br>4096×2160(DCI                                                                      | 規格 4K 解像度)                                                                                                    | 23.8 型<br>3840×2160 (4K UHD 解像度)                                                                                                    | 27.0 型<br>2560×1440                                                                                                | 24.1 型<br>1920×1200                                                                                                    | 27.0 型<br>2560×1440                                  |
| 特長                   | 【PROMINENCE シリーズ】高輝度と<br>高コントラスト比を実現した HDR<br>リファレンスモニター。HDR コンテンツ<br>を正しい色で確認・評価できます。       | 【HDRシリーズ】 映像制作向けに<br>から HDR プレビュー確認を行えま                                                                            | 現格化された「HLG 方式」と「PQ 方式<br>ます。                                                                                                    | t」の HDR ガンマに対応。編集段階                                                                                                | 【CGシリーズ】映像制作向け専<br>用機能も備えたプロフェッショ<br>ナルモデル。従来の色調整に<br>かかる時間と手間を軽減でき、                                                         | 【CGシリーズ】 従来の色語<br>厳密な色管理を行えます                        |
|                      | 【4Kシリーズ】ColorNavigatorを使<br>149ppi、CG248-4Kは185ppiの高密                                        | きって厳密な色管理ができるのは<br>渡で表示できます。                                                                                       | もちろん、CG3145-BS、CG319X は                                                                                                    |                                                                                                    | 厳密な色管理を行えます。                                                                                                    |                                                      |
| 内蔵センサーの種類            | _                                                                                            | 【キャリブレーションセンサー】<br>自動で定期的にキャリブレーション<br>CG319X と CG279X はさらに測定精度                                                    | を行うため、精度が高く、統一した色環境<br>度向上させた、新型内蔵センサーを搭載。                                                                                                    | を構築します。                                                                                                    |                                                                                                    | 【より小型化したキャリブ<br>自動で定期的にキャリブレ<br>精度が高く、統一した色環         |
| ColorNavigator 7 対応  | 0                                                                                            | 0                                                                                                    | 0                                                                                                    | 0                                                                                                    | 0                                                                                                    | 0                                                    |
| HDR対応                | 〇HDR (HLG方式                                                                                  | t、PQ方式) 対応                                                                                                    | ○HDR (HLG、PQ方式) に有償アップグレード可                                                                                                    | ○HDR (HLG方式、PQ方式) 対応                                                                                               | _                                                                                                    | _                                                    |
| 色域表示(標準値)/<br>カラーモード | <ul> <li>DCI-P3 カバー率 99%</li> <li>DCI-P3、BT.2020、BT.709 などの映像制作向けカラーモードを装備</li> </ul>        | <ul> <li>DCI-P3 カバー率 98%</li> <li>DCI-P3、BT.2020、BT.709 などの映像制作向けカラーモードを装備</li> <li>Adobe® RGB カバー率 99%</li> </ul> | <ul> <li>DCI-P3 カバー率 93%</li> <li>BT.2020、BT.709、DCI、EBU、<br/>SMPTE-C などの映像制作向け<br/>カラーモードを装備</li> <li>BT.2020の色域映像も表示可</li> <li>Adobe® RGB カバー率 99%</li> </ul> | <ul> <li>DCI-P3 カバー率 98%</li> <li>DCI-P3、BT.2020、BT.709 などの映像制作向けカラーモードを装備</li> <li>Adobe® RGB カバー率 99%</li> </ul> | <ul> <li>DCI-P3 カバー率 98%</li> <li>BT.709、DCI、EBU、SMPTE-C<br/>などの映像制作向けカラーモード<br/>を装備</li> <li>Adobe® RGB カバー率 99%</li> </ul> | ● DCI-P3 カバー率 98%<br>● Adobe® RGB カバー率               |
| 3D-LUT の適用           | 0                                                                                            | 0                                                                                                    | 0                                                                                                    | 0                                                                                                    | 0                                                                                                    | _                                                    |
| 液晶画面に関する特長           | <ul> <li>● 高輝度 1000cd/m<sup>2</sup></li> <li>● 高コントラスト比 100 万:1</li> <li>・いずれも標準値</li> </ul> | ●電源を入れてからわずか3分で                                                                                                    | 、輝度、色度、階調特性が安定                                                                                                    |                                                                                                    | ·                                                                                                    | ·                                                    |
|                      | ● 液晶モニターの特性上、難しか                                                                             | った黒のディテールの表現力が高い                                                                                                   | ▶ ● 視野角を変えても色変化が起こ                                                                                                    | りにくいIPS パネル ● 滑らかな階                                                                                                | 調表現 ●画面の隅々まで均一に表                                                                                                    | 示 ●目が疲れにくい調光                                         |
| 消費電力                 | <ul><li>●標準消費電力 267W</li><li>●最大消費電力 472W</li></ul>                                          | <ul><li>●標準消費電力 52W</li><li>●最大消費電力 140W</li></ul>                                                                 | ● 標準消費電力 52W<br>● 最大消費電力 136W                                                                                                    | <ul><li>●標準消費電力 32W</li><li>●最大消費電力 111W</li></ul>                                                                 | <ul><li>●標準消費電力 22W</li><li>●最大消費電力 60W</li></ul>                                                                            | <ul> <li>●標準消費電力 33W</li> <li>●最大消費電力 95W</li> </ul> |
| 入力端子                 | ● DCl 4K/60p 入力に対応<br>● DisplayPort端子、HDMI端子を <sup>:</sup>                                   | 各2系統搭載                                                                                                    | <ul> <li>● 4K UHD/60p 入力に対応<br/>(Displayport のみ)</li> <li>● DisplayPort 端子、HDMI 端子<br/>を各 2 系統搭載</li> </ul>                                                     | ● USB Type-C 端子、<br>DisplayPort 端子、HDMI 端子、<br>DVI 端子を各 1 系統搭載                                                     | ● DisplayPort 端子、HDMI 端子、<br>DVI 端子を各 1 系統搭載                                                                                 | ● DisplayPort 端子、HD                                  |
| BT.709色域外警告機能        | 0                                                                                            | 0                                                                                                    | 0                                                                                                    | 0                                                                                                    | _                                                                                                    | _                                                    |
| その他の特長               | ● フォーカス確認のためのズーム<br>● セーフエリアマーカー機能<br>● ワンタッチ取付けできる遮光フ                                       | 機能<br>ードを付属                                                                                                    |                                                                                                    | <ul> <li>● セーフエリアマーカー機能</li> <li>● ワンタッチ取付けできる遮光フ</li> </ul>                                                       | ?ードを付属                                                                                                    | ● ワンタッチ取付けでき                                         |

| 730-Z                                | ColorEdge CG2420-Z                              |
|--------------------------------------|-------------------------------------------------|
| 0                                    |                                                 |
|                                      | 24.1 型<br>1920×1200                             |
| 調整にか <i>た</i><br>ト。                  | いる時間と手間を軽減でき、                                   |
| レーション<br>レーション <sup>;</sup><br>環境を構築 | ノセンサー】<br>を行うため、<br>します。                        |
|                                      | 0                                               |
| 5<br>≤ 99%                           | ー<br>● DCI-P3 カバー率 98%<br>● Adobe® RGB カバー率 99% |
|                                      |                                                 |
| 光方式                                  |                                                 |
|                                      | ●標準消費電力 20W<br>●最大消費電力 79W                      |
| DMI 端子、                              | DVI 端子を各1 系統搭載                                  |
|                                      | -                                               |
| きる遮光フ                                | アードを付属                                          |
|                                      |                                                 |

# HDRコンテンツ制作をサポート

# HDRコンテンツ制作にはColorEdge HDRシリーズがおすすめ

ColorEdge CGシリーズは、3DCG制作に求められる優れた表示性能を備え、充実した専用機能を搭載。さらに、映像制作向けHDR表示に対応 したCG3145-BS、CG319X、CG248-4K<sup>\*</sup>、CG279Xは、先進のHDRコンテンツの制作においても、撮影・VFX・カラーグレーディングに わたる一連のワークフローを力強くサポートします。

※ CG248-4Kは、HDR表示アップグレードサービスを提供

![](_page_9_Picture_5.jpeg)

### 編集・VFXに

### ColorEdge CG319X

- 31.1型 DCI 4K(4096×2160)解像度
- ・最大輝度 350cd/m<sup>2</sup>(標準値)

![](_page_9_Picture_10.jpeg)

![](_page_9_Picture_11.jpeg)

#### ColorEdge CG279X • 27.0型 2560×1440 解像度 • 最大輝度 350cd/m<sup>2</sup> (標準値) • DCI-P3 カバー率 98%

![](_page_9_Picture_13.jpeg)

### 最終カラーグレーディングに

#### ColorEdge PROMINENCE CG3145-BS

- ・31.1型 DCI 4K (4096×2160) 解像度
- ・最大輝度 1000cd/m<sup>2</sup> (標準値)
- ・高コントラスト比100万:1(標準値)

![](_page_9_Picture_19.jpeg)

# HDRの国際規格BT.2100とは?

2016年7月にHDRの国際規格「ITU-R BT.2100」が制定されました。現行フルHD規格であるBT.709と比較して、解像度、ビット深度、フレームレート、色域、輝度(ダイナミックレンジ)のすべての要素で進化しているのが分かります。BT.2020とBT.2100はほぼ同等の内容ですが、表現できるダイナミックレンジが異なります。

|               | BT.709<br>現行のフルHD | BT.2020<br>4K/8K | BT.2100<br>4K/8K、HDR |
|---------------|-------------------|------------------|----------------------|
| 解像度           | HD                | 4K、8K            | HD、4K、8K             |
| ビット深度         | 8-bit             | 10または12-bit      | 10または12-bit          |
| フレームレート       | 最大60p             | 最大120p           | 最大120p               |
| 色域            | BT.709            | BT.2020          | BT.2020              |
| 輝度(ダイナミックレンジ) | SDR               | SDR              | HDR                  |

■見え方のイメージ

![](_page_9_Picture_24.jpeg)

![](_page_9_Picture_25.jpeg)

HDR

# 専用カラーマネージメントソフトウェア ColorNavigator 7

### ColorNavigator7とは?

ColorNavigator は、ColorEdge 専用の無償カラーマネージメントソフトウェアです。 測色センサーを使ったモニターキャリブレーションを行うことで、さまざまな色基準に合わせて表示調整を実現。さらに、経時変化による輝度・ 色度・色温度のずれを内蔵センサーにより、定期的に自動で再調整します。

| • 0 0            |     | ColorNa            | wigator 7                       |                |    |
|------------------|-----|--------------------|---------------------------------|----------------|----|
| ColorEdge CG279X |     |                    |                                 |                | 0  |
| モニター設定 💙 ツール     | ~   | 環境設定               |                                 |                |    |
| カラーモード           |     |                    |                                 |                |    |
| User             | STD | Adobe RGB_00000002 |                                 |                | ~☆ |
| BT.2020          | STD | 輝度                 | 120 cd/m <sup>2</sup>           |                |    |
| BT.709           | STD | 日色点<br>ガンマ         | D65<br>2.20                     |                |    |
| סכז              | STD | 色域<br>色域クリッピング     | Adobe RGB<br>オフ                 |                |    |
| PQ_DCI           | STD |                    |                                 | -              |    |
| PQ_BT.2100       | STD | 開發日時               | 2018-11-02 10:00<br>あとモニターを198時 | 間使うと調整が実行されます。 |    |
| HLG_BT.2100      | STD |                    |                                 |                |    |
| Adobe RGB        | STD |                    |                                 |                |    |
| sRGB             | STD |                    |                                 |                |    |
| CAL              | ADV | キャリプレーション          | 詳細 へ                            |                |    |
|                  |     |                    |                                 |                |    |

| 主な機能   | <ul> <li>ColorEdge の輝度・白色点・ガンマをキャリブレーションし、<br/>プロファイルを作成</li> <li>内蔵のセンサーで自動再調整</li> <li>フィルム (3D-LUT) エミュレーション(CG2730-Z、CG2420-Zを除く)</li> <li>カラープロファイルをターゲットにしたモニター調整</li> <li>複数の調整結果を簡単に切替え表示</li> <li>キャリブレーション後の手動調整でカラーマッチング精度アップ</li> </ul> | <ul> <li>●印刷用紙の白色や環境光を考慮したキャリブレーション</li> <li>●デバイスエミュレーション<sup>*</sup>(CG2730-Z、CG2420-Zを除く)</li> <li>●あらかじめ設定された規格の基準値をもとに調整を行う</li> <li>●カラーモードの名称・設定変更/無効化</li> <li>●プロジェクト変更時の一括設定、グループ管理</li> <li>●資産情報の登録</li> </ul> |
|--------|----------------------------------------------------------------------------------------------------|----------------------------------------------------------------------------------------------------|
| 推奨業種   | 広告写真、建築パース、製品開発、Web、ゲーム、CM、映画など                                                                                                    |                                                                                                    |
| 管理方法   | 1 台ずつ変更<br>ColorNavigator Network を導入すれば、管理者が調整用の PC から、ネッ                                                                                                    | ットワーク越しに一括管理 (CG3145-BSを除く)                                                                                                    |
| 対応モニター | 現行のColorEdge 全機種、一部の旧機種                                                                                                    |                                                                                                    |
| 入手方法   | EIZO Webサイトから最新版をダウンロード www.eizo.co.jp/product                                                                                                    | rs/ce/cn7/                                                                                                    |

※ 2019年秋頃リリース予定の最新版で搭載予定。

# デバイスエミュレーションとは?

「デバイスエミュレーション機能」は、スマートフォンやモバイルゲーム機のほか、 タブレット、CRT モニターなどいろいろな表示デバイスの発色を真似ること(エ ミュレーション)ができます。これを使えばいろいろなデバイスの色を、制作用 のモニターで常に確認しながら作業を進められます。もちろん1つのデバイスだけ ではなく、設定を切替えることで複数のデバイスをエミュレーションすること も可能です。パチンコ、パチスロの液晶画面やブラウン管などのあらゆる最終出力 ターゲットに自分の制作モニターを合わせられます。

・CG2730-Z、CG2420-Z は非対応

# 使用例【スマートフォン・タブレット】

左図は、4種類のスマートフォン・タブレットを撮影したものです。 モニターに表示されている画像は、デバイスに表示した画像と同じ 機種によってかなり発色が異なっています。比較のために 15 色の チャートのデータを中央に表示し、その外側は中間濃度のグレー パッチをまとめたチャートを表示し、そのうちの4色を比較したもの (R127, G127, B127)を表示しています。中間グレー部分の色相が を拡大して、写真の上にまとめてあります。 ずいぶん違っていることがわかります。これは、デバイスごとに 右図は、4機種のデバイスごとに「ColorNavigator」のエミュレー 発色特性が異なり、それをColorEdgeが適切に再現したことを表して ション機能を使い、エミュレーションした状態を撮影したものです。います。

![](_page_10_Figure_13.jpeg)

![](_page_10_Figure_14.jpeg)

制作の基準となるモニターがある場合、その発色特性に ColorEdge を合わせて作業することが可能です。 モニターを PC に接続し、同じネットワークに接続できればどんなモニターもエミュレーション可能です。

よく利用されている例は、

| ・映像制作の基準モニター   | ・ゲーム機を接続した家庭用液晶テ! |
|----------------|-------------------|
| ・遊戯用マシンの液晶モニター | ・会議や製品プレゼンを行う大型モニ |
| などがあります。       |                   |

右図は、モニターの発色を再現するために、ColorNavigatorのエミュレーション 機能を使用し、液晶テレビを測定しているところです。

エミュレーション可能なモニターを導入することで、基準モニターの台数削減、 基準モニターの経年変化の問題が無くなる、設置場所の省スペース化、確認工 程の短縮など、コスト削減とワークフローの大幅な効率化が実現します。 また、プロジェクトに関わる全員が最終の色で制作できるため、最終成果物の クオリティがアップします。ディレクターの指示と、クリエイターの理解に 不一致が生まれないため、ディレクションの品質も向上します。

2019年秋頃リリースのColorNavigator 7 にて搭載予定の機能です。
 詳細はEIZO Webサイトのダウンロードページをご覧ください。
 www.eizo.co.jp/i/download/cn7/

![](_page_10_Figure_21.jpeg)

![](_page_10_Picture_22.jpeg)

![](_page_10_Picture_23.jpeg)

# ColorNavigator 7 を使った モニターのキャリブレーション方法

モニターの表示は、基準とする規格に合わせて調整する必要があります。また、経年変化するので、1か月に1回程度、その変化量を測定して 補正する必要があります。この測定には「キャリブレーションソフト」と「センサー(測色器)」を使用します。ここでは ColorNavigator 7 と、 ColorEdge内蔵センサー/外付けの測色器を使って、キャリブレーションするステップを確認します。なお、外付けの測色器はX-Rite社の i1Pro シリーズ、ColorMunki などを推奨します。

# Step 2

ColorEdge を接続した PC上で、専用のキャリブレーションソフトウェア ColorNavigator 7 を立ち上げます。

| 測色器を接続し、 | 画面の指示に  | ℃従い調整を | 実施します。  |
|----------|---------|--------|---------|
| センサー内蔵モテ | 「ルの場合は、 | 内蔵センサ- | ーを選択します |

| 1 ColorNavigator 7 |                                  | 8   |
|--------------------|----------------------------------|-----|
| ColorEdge CG247X   |                                  | 0   |
| モニター設定 💙 ツール 🚿     | ✓ ##8322                         |     |
| カラーモード             |                                  |     |
| Custom s           | STD DCL 00000001                 | ✓ ☆ |
| Adobe RGB S        | CTO Mig 48 cd/m <sup>2</sup>     |     |
| sRGB S             | 17世紀 DCI<br>57D ガンマ(EOTF) DCI    |     |
| EBU S              | きま DCI の近クリッピング オフ               |     |
| REC709 s           | 570                              |     |
| SMPTE-C S          | 次の予全は2018-11-04 00:00 です。<br>STD |     |
| DCI S              | 5TD                              |     |
| CAL1               | ADY .                            |     |
| CAL2               | ADV)                             |     |
| CAL3               | キャリプレーション 詳細 ヘ                   |     |

調整する【カラーモード】を選択し\*、【キャリブレーション】をクリック。

※デフォルトで基準とするカラーモードがない場合は、【CAL】を選択します。

Step 3

ColorEdge CG247X

調整が完了すると、選択したカラーモードの左端が青色に変わり 調整結果は、モニター前面の【MODE】ボタンで選択するカラーモード ルは自動でパソコンの OS に設定されます。

![](_page_11_Figure_13.jpeg)

## Step 4

ます。測色後にモニターのカラープロファイルが作成され、モニターと連動するため、以後は前面ボタンから簡単に複数のモードを 本体に調整結果が保存されます。作成されたモニターのプロファイー切替えて運用できます。切替えに連動して、OSに設定されたプロ ファイルも自動で切替わります。

RGB

・ColorNavigator 7 が常駐している場合のみ、プロファイルも切替えられます。

|                                               | Ter ColorNavigator 7 |       |         |
|-----------------------------------------------|----------------------|-------|---------|
| 0                                             | ColorEdge CG247X     | (     | ιφι     |
|                                               | モニター設定 💙 ツール         | v #   |         |
| ✓ ☆                                           | カラーモード               |       | 1-Custo |
| 48 cd/m²<br>0Cl                               | Custom               | STD   | 2-Adobe |
|                                               | Adobe RGB            | STD   | 3-sRGB  |
| 47                                            | sRGB                 | STD   | 4-FBU   |
| 2018-10-11 10:07<br>次の予定は2018-11-04 00:00 です。 | EBU                  | STD   | 5_PE070 |
|                                               | REC709               | STD   |         |
|                                               | SMPTE-C              | STD   | D-SMPIE |
| - ##. <b>^</b>                                | DCI                  | STD   | 7-DC1   |
|                                               | CAL1                 | [ADV] | 8-CAL1  |
|                                               | CAL2                 | ADV   | 9-CAL2  |
|                                               | CAL3                 | ADV   | 10-CAL3 |
|                                               |                      |       |         |

# ColorNavigator Network を活用する 最新のモニター管理方法

# 次世代のモニター管理が生み出すメリット

ColorNavigator Networkは、複数台のColorEdgeを管理者が一括管理 できるソリューションです。社内にあるColorEdgeはもちろん、 遠隔地にある支社や外部協力会社のColorEdgeもネットワーク経由 で管理できるので、管理コストの削減と、高い精度でのカラマネ運用 が可能です。特に遠隔地にカラマネに長けた管理者が不在の場合 は大きな力となります。

管理者は自分の席を立つことなく、ブラウザ上で管理するすべての 制作用モニターの状態を確認したり、設定を変更したりすることが できます。いままで1台1台確認していた日々の調整はもちろん、 資産管理やプロジェクトごとの一括設定変更なども、ネットワーク を介して実施できる、次世代のモニター管理ソリューションです。

## 管理画面と主な管理内容

0

a

n

3

q

e

m

e

n

管理者は ColorNavigator Network サービスに登録し、ブラウザを 〈主な管理内容〉 使って管理を行います。制作者用の PC には、ColorNavigator 7 ・モニターの一括管理(遠隔地でも可能) をインストールします。

下図は管理画面です。登録したモニターが一覧表示され、各モニター の情報を詳細に確認できます。また、右図中央のようにモニターの 【MODE】設定を登録・変更することができるので、プロジェクト にあわせた設定等を一括で行うことができます。

ColorEdge CG シリーズ\*には、キャリブレーションセンサーが内蔵さ れているため、制作用のモニター側での操作なしに、管理者がブラ ウザ上でキャリブレーションを実行できます。 ※CG3145-BSを除く

| 19-88 9%-7/1-4-         | -                | 12214               |                 |                      |      |           |         |                                        |                 |                                    |             |
|-------------------------|------------------|---------------------|-----------------|----------------------|------|-----------|---------|----------------------------------------|-----------------|------------------------------------|-------------|
| C MIRCH                 |                  | 0 - 0 x             | RORE            |                      |      |           |         |                                        |                 |                                    |             |
|                         |                  |                     |                 |                      | 111  |           |         |                                        |                 |                                    |             |
|                         |                  |                     |                 |                      | 110  |           |         |                                        |                 |                                    |             |
|                         |                  |                     |                 |                      |      | 3         |         | - 6                                    | 8585            | 0.07                               |             |
|                         | 2                | 14:57:48 3 9 66     |                 | F: 312-              | RE   | _         |         |                                        | Ca=             |                                    | -           |
|                         |                  | 3222-9-*            | <b>47%</b>      | 5/N                  | -    | -         |         | 117-82                                 | 117-8208        | 7+70-108                           | 392535-5    |
|                         |                  | restance Mar. In    | C0247<br>C0275# | 20193344<br>29876338 |      | 2014-09-2 | 0 11 09 | M                                      | 2014-08-20 17   | 49 2014-08-29 2<br>54 2014-08-27 5 | 1116 A.B.B. |
|                         | 8                | 7609-10075-70       | 06347           | 20187044             |      |           |         |                                        | 2014-08-27 34   | 44 2014-08-27.5                    |             |
|                         |                  |                     |                 |                      |      |           |         |                                        |                 |                                    |             |
|                         |                  |                     |                 |                      |      |           |         |                                        |                 |                                    |             |
|                         |                  | 1                   |                 |                      |      |           |         |                                        |                 |                                    |             |
| ##7745930-F             | CRVF             | 900-F               |                 |                      |      |           |         |                                        |                 | 127-88                             | 7170-188    |
| 1-P-88 89-8-F           | VE-1-34          | 15F                 |                 |                      | -    |           |         |                                        |                 |                                    |             |
| 845W                    |                  |                     | ****            |                      |      |           | 540     | Showed                                 |                 |                                    |             |
| 4m2 002                 | ú.               |                     | A411441         | 108                  | 0183 |           | 648     | Caloratore 81                          | BC 16 72        |                                    |             |
| 5/9 200                 | 17944            |                     | 88475           | 100                  | to . |           | 24      | 1                                      |                 |                                    |             |
| 27-5757 2000<br>90080 # | 0-13000-0862     |                     | 38972           |                      |      |           |         | state                                  |                 |                                    |             |
| 8-0+2 #7                |                  |                     | 02744           |                      |      |           |         | 11R                                    |                 |                                    |             |
| BUE Planty 211          |                  |                     | +3.942          |                      |      |           |         | ······································ |                 |                                    |             |
| LIVER #7                |                  |                     | 82.963          |                      |      |           | 21      | 7-22+1/2+                              | Crimein-ERAL-DV | #2                                 |             |
| 971-317 Call            | Sevigeor Ax 1    | 1.5.0.39            | 22.944          |                      |      |           | 5.0     | tiert Note 7 -                         | 576-bab #7      |                                    |             |
| 06 West                 | true 7 Prefector | onal Service Park 1 |                 |                      |      |           | -       | 0.4-                                   |                 |                                    |             |
|                         |                  |                     |                 |                      |      | -         |         | 276                                    | 95              |                                    |             |
|                         |                  |                     |                 |                      |      | _         | -       | 2.2 Binn                               |                 |                                    |             |
|                         |                  |                     |                 |                      |      |           | 1.000   | a service and services                 |                 |                                    |             |

「ColorEdge」と「ColorNavigator Network」の導入メリットが3分でわかる動画を用意しています。 www.eizo.co.jp/products/ce/cnnet/

同ページに、システム管理者の方にお聞きした、具体的な運用方法も掲載中です。 ●株式会社白組:映画『寄生獣』の制作に、協力会社とモニター情報を共有して運用。 ● マーザ・アニメーションプラネット株式会社:モニター管理時間を 1/10 に削減。 海外支社を含む、複数拠点での稼働も視野に。

![](_page_11_Figure_30.jpeg)

# ColorEdgeの新機能・安心のサポート体制

## 進化し続ける ColorEdge CG シリーズの最新機能

ColorEdge は、厳密な色管理を実現します。EIZOは、プロの業務をより快適なものにするために、クリエイティブワークに役立つ ColorEdge の 機能を開発し続け、従来からの機能も日々改善しています。ここでは、従来機種から特に進化した最新機種の特長をご紹介します。最新 機種は、P15~16の「3DCG 制作のための ColorEdge 推奨機種」で説明していますので、併せてご覧いただくことをおすすめします。

#### HDRコンテンツを正しく色表示

CG3145-BS、CG319X、CG279Xは、放送向けの「Hybrid Log Gamma方式」 と配信・映画制作向けの「PQ方式」、両方のHDR入出力特性(ガンマ)に対 応。映画作品や放送番組など、HDRコンテンツの編集作業・カラーグレー ディング作業に有効です。

・CG248-4Kは、HDR(HLG方式、PQ方式)表示に有償アップグレード可能

![](_page_12_Picture_7.jpeg)

![](_page_12_Picture_8.jpeg)

SDR (Standard Dynamic Bange)のイメージ

0

a

n

a

g

e

m

e

n

HDR (High Dynamic Bange)のイメージ

#### 「BT.709 色域外警告」で、色を安心して扱えます

CG3145-BS、CG319X、CG248-4K、CG279Xは、現行のフルハイビジョン 放送の基準となる BT.709 色域で再現できない色を警告、または色域内 に収まるよう変換して表示します。次世代のスーパーハイビジョン放送の 基準となる BT.2020 色域で撮影された映像を、現行のフルハイビジョン で放送する際に違和感なく表示できるかどうかの確認に有効です。

### 特殊なズーム機能により、 厳密なフォーカス確認がストレスなく行えます

● 3D-LUT 対応

10-bit 入力対応

4K モニター CG3145-BS、CG319X、CG248-4K では、表示した 4K 映像の フォーカスが正しく当たっているかどうか厳密に確認するために、画面 の一部(左上・右上・左下・右下・中央の5か所)を2倍拡大して表示 できる機能を備えています。フォーカスのズレをしっかり防ぐことができ、 確認にかかる手間を最小限にできます。

### 「セーフエリアマーカー」により、 オーバースキャン表示を想定しながら制作できます

一般的な環境で放送される際の表示エリアを、枠で表示する機能を搭載 しています。これにより、オーバースキャン表示時でも、表示エリア内に字幕 などの必要な情報を適切に配置することができます(HDMI接続時のみ)\*。 ・CG2730-Z、CG2420-Zは非対応 ※ 機種によって対応する入力端子は異なります。

![](_page_12_Figure_17.jpeg)

電源を入れてからわずか3分で表示が安定するので、

ColorEdge CGシリーズは、わずか3分で輝度・色度・階調特性が安定する

ように設計されています。ロケ先などでモニターを移動して使う場合

にもすぐに作業を始められますし、管理者も、起動後すぐに色調整を始

起動後すぐに、正確な色で作業できます

めることが可能です。

・CG3145-BSを除く

![](_page_12_Figure_18.jpeg)

![](_page_12_Picture_19.jpeg)

正しい色を出すために、ColorEdge に共通する液晶画面の特長

#### 個別調整で実現する、滑らかな階調表現

にばらつきのない、極めて滑らかな階調を表現できます。

#### 液晶モニターの特性上、

#### 難しかった黒のディテールの表現力が高い

バックライトを常に点灯して画像表示する液晶モニターの特性上、難し かった黒のディテールの表現力を向上しています。高コントラスト比で、 白浮きを抑えた引き締まった黒色を表示できます。

#### 画面の隅々まで均一に表示

液晶パネルは、画面の部分ごとに輝度や色度のムラが現れることが避け られず、正しい色表現が妨げられることがありますが、ColorEdgeは 独自の補正回路を搭載し、輝度と色度が均一になるように画面全体、全階調 で補正を行い、画面の表示均一性を保ちます。

#### 視野角を変えても色変化が起こりにくい IPS パネル

複数の人がさまざまな方向からモニター画面を見ても、角度によって白 浮きや色変化しにくく、同じイメージを共有できます。また、画面表面 のぎらつきが少ないパネルを採用しています。

# クリエイティブの現場を支える! 品質への自信から生まれた5年間保証

### 購入から5年間、修理に関する費用が無償です

ご購入日から5年間、製品の修理に関する費用は無償です。ただし、使用 時間 30000時間以内に限ります。なお、CGシリーズは輝度保証も設けて おり、5年間かつ製品使用 10000 時間以内は、120cd/m<sup>2</sup>以下(色温度 5000~6500K)での使用に限り、120cd/m<sup>2</sup>以上を保証します。 ・CG3145-BS、CG319X、CG248-4K、CG279Xの輝度保証については、EIZO Web サイトを ご覧ください。 www.eizo.co.jp/support/warranty/

#### 修理中は、無償で貸出機をお貸出しします

お什事への影響を極力少なくするために、保証期間の内外を問わず修理 期間中は、貸出機を無償でお貸出しいたします。ただし、保証期間外の 貸出機の送料につきましては、お客様のご負担となります。

![](_page_12_Figure_35.jpeg)

 ● HDR (POカーブ) 表示対応有償 アップデートサービス開始

![](_page_12_Picture_38.jpeg)

# 付録「カラマネ情報集」

# カラマネ情報【基礎編】

カラマネに関する情報は、Web でも得ることができます。特に EIZO Web サイト、CGWORLD.jp、Autodesk AREA JAPAN には情報が多く 集まっていますので、その中からおすすめの記事や動画を抽出して、ご紹介いたします。

#### カラーマネージメント

EIZO Q 「カラーマネージメント環境構築のメリット」 cGw Q 【No.1】「カラーマネジメントを始めよう」

### カラープロファイル CGW Q 【No.2】「カラーマネジメントの色基準~カラープロファイル」

#### コレレーション

EIZO Q 【movie】「動画コンテンツ コレレーション」

#### キャリブレーション

EIZO Q 「なぜ必要?モニターのキャリブレーション」 EIZO Q 「ソフトウェア・キャリブレーションとハードウェア・キャリブレー ションの違い」 EIZO Q 【movie】「動画コンテンツ内蔵キャリブレーションセンサー」

#### ガンマ

0

a

n

a

g

e

m

e

n

AREAQ 【No.26】「カラーマネジメント機能 3ds Max と Maya の違い」 AREAQ 【No.29】「カラーマネジメントの基礎知識 ガンマを設定すると RGB の値が変わる」

#### リニアワークフロー

AREAQ [No.1-4] 「リニアワークフローについて」 cGWQ 【No.13】「カラーマネジメントとリニアワークフローの違い」

## カラマネ情報【発展編】

上記の情報に加えて、システム面やその他のソフトの設定方法などを知りたいときは、以下の記事をご参照ください。

#### 管理面のポイント

CGW Q 【No.11】「どんな管理が必要? 管理を楽にするポイント」 cgw Q 【No.12】「導入してみよう!」 AREAQ 【No.42】 今のカラマネ設定は正しいか? チェックツールの作成方法1 AREA 【No.43】 今のカラマネ設定は正しいか?チェックツールの作成方法2 AREA 【No.38】 カラーマネジメント 色を測定すると仕事が速い

V-Ray の設定方法

AREAQ 【No.35】「カラーマネジメント V-Ray の設定方法」

#### Rec.709 の種類

AREAQ 【No.36】「カラーマネジメント Rec.709 は 3 種類ある?」

#### ソフトウェアの設定方法 cGw Q 【No.5】「3DCG ソフトのカラーマネジメント設定(3ds Max 編)

- cGw Q、【No.6】「3DCG ソフトのカラーマネジメント設定(Maya 編)」
- cGw Q 【No.7】「レンダリングした画像を、別ソフトに読み込んだ際の色合
- わせ」(Adobe Photoshop を題材に解説)
- CGW Q 【No.14】「After Effects の設定」
- cgw Q 【No.16】「ソフトウェアの設定 3ds Max 2015、Maya 2016」
- CGWQ【No.17】「色々なワークフローへの対応:ソフトウェア設定編 (Photoshop、Illustrator、After Effects、Premiere、Smoke)」

#### 環境を統一する

CGWQ【No.8】「バーチャル世界(3DCG)の環境を統一する」 CGW Q 【No.9】「現実世界の環境を統一する」

#### デバイスエミュレーション

EIZO Q 【movie】 「動画コンテンツ ColorNavigator デバイスエミュレーション 機能Ⅰ AREAQ 【No.34】 「カラーマネジメントの便利な使い方 いろいろなデバイス のシミュレーション」

#### ネットワークでのモニター管理

EIZO Q 【movie】「スペシャルコンテンツ ColorNavigator Network」 cGWQ【No.18】「次世代モニタ管理:ネットワーク越しに全てのモニタを 管理する

#### 測色のポイント

- cGw Q 【No.10】「導入して初めてわかる必要な知識」
- AREAQ 【No.37】カラーマネジメント 基準色のやりとりを正確にすると、 色のコミュニケーションが楽になる
- AREAQ 【No.41】カラーマネジメント モニタ調整のわかりづらいポイント 輝度・色温度・ガンマの決め方

#### 色温度

AREAQ 【No.44】モニタの「白」を正しく設定する

## カラマネ関連の記事や動画が集まっているサイトのご紹介

#### スムーズに検索いただくために

すめの情報をスムーズに見つけることができます。

もし該当ページが見あたらない場合は、以下の連載タイトルや URL もご参照ください。

![](_page_13_Picture_48.jpeg)

EIZO Q EIZO ライブラリー「カラマネ小話」 www.eizo.co.jp/eizolibrary/index4.html EIZO Q 【movie】 EIZO ライブラリー「動画コンテンツ クリエイティブワーク」 www.eizo.co.jp/eizolibrary/index3.html#creativework

![](_page_13_Picture_50.jpeg)

cgw Q CGWORLD.jp「CG de カラマネ!」 cgworld.jp/regular/cms021.html#related\_Entries

AREA IAPAN

area.autodesk.jp/column/trend\_tech/designviz\_point/ AREAQ Autodesk AREA JAPAN コラム「fieldjam の DesignViz エッセンス」 area.autodesk.jp/column/tutorial/designviz\_essence/

3DCG・アニメーション・ゲーム・映像制作など さまざまなクリエイティブの現場で EIZO が活躍しています。

導入企業一覧ページ www.eizo.co.jp/i/cooljapan/

筆者紹介

### 株式会社パーチ

PFRCH

セミナーやパイプライン作りのサポートを実施。 www.perch-up.jp

## 3DCG 制作向け おすすめモニター

プロフェッショナルシリーズ ColorEdge CG シリーズ キャリブレーションセンサー内蔵 カラーマネージメントソフトウェア ColorNavigator 7 対応

![](_page_13_Picture_62.jpeg)

「カラーマネージメント」の表記について

- 左ページでご紹介した、記事や動画のタイトルを検索すると、おす EIZO Web サイトや本冊子では「カラーマネージメント」と表記 していますが、他では「カラーマネジメント」や「カラマネ」の表記 【No.1】は、その連載の「第1回」、【movie】は「動画」を指します。 をされているところもありますので、検索の際にはご注意ください。

  - AREAQ Autodesk AREA JAPAN コラム「PERCH 長尾の知っ得!デザインビズ必読ポイント!」

![](_page_13_Picture_72.jpeg)

- 広告販促用の 3DCG を制作。長年の広告制作で構築したカラマネ運用ノウハウを、3DCG 業界向けに再構築し、
- 「CGWORLD.jp」や「Autodesk AREA JAPAN」のコラムでは、カラマネ関連情報などを連載中。また、カラマネに 限らず、3DCG 制作の品質向上に役立つセミナーを行うなど、今、業界で必要とされている情報を発信中。

![](_page_13_Picture_75.jpeg)

# 27. CG279X 24. CG247X

#### キャリブレーション作業を効率化。 CGシリーズは、工場調整時に個体差のないように調整されたキャリブ レーションセンサー内蔵のプロフェッショナル仕様モデル。従来のモニ

ター管理作業にかかる時間と手間を軽減でき、厳密な最終色管理ニーズ に応えます。

![](_page_14_Picture_0.jpeg)

# 製品に関する情報はEIZO Webサイトで 製品に関するお問合せは EIZOコンタクトセンター ナビダイヤル ご。0570-200-557

![](_page_14_Picture_2.jpeg)

〒924-8566 石川県白山市下柏野町153番地

■EI20、EI20 ロゴ、ColorEdge は EI20株式会社の日本およびその他の国における登録商標です。■ColorNavigator は EI20株式会社の商標です。■Adobe, Illustrator and Photoshop are either registered trademarks or trademarks of Adobe Systems Incorporated in the United States and/or other countries. III-DMI、HDMI High-Definition Multimedia Interface および HDMI ロゴは HDMI Licensing, LLC の米国 およびその他の回における登録商標または審理です。■Apan Col ( ー般灯証法人日本印刷室業務構工業会及C一般TGMI法人日本刷明学会の日本登録商標です。■JMPA カラーは社団法人日本雑誌協会の日 本登録商標です。■その他の会社名および商品名は各社の商標または登録商標です。■カタログ内の画像、説明図はイメージです。 Copyright © 2019 EIZO Corporation. All rights reserved. Printed in Japan, 7, 2019, 3K (190703)